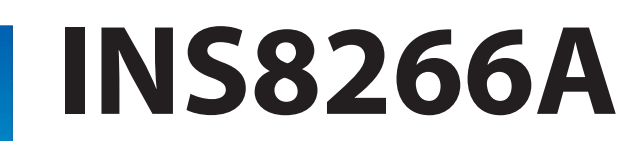

Intel® Comet Lake-S 10th Processor with H420E/Q470E/W480E Chipset Micro-ATX

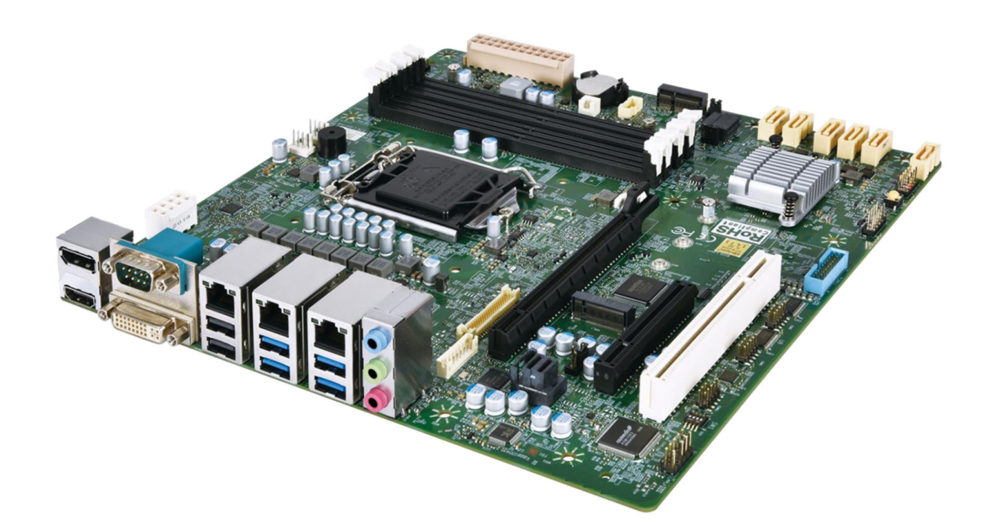

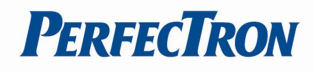

## **Safety Information**

### **Electrical safety**

- To prevent electrical shock hazard, disconnect the power cable from the electrical outlet before relocating the system.
- When adding or removing devices to or from the system, ensure that the power cables for the devices are unplugged before the signal cables are connected. If possible, disconnect all power cables from the existing system before you add a device.
- Before connecting or removing signal cables from the motherboard, ensure that all power cables are unplugged.
- Seek professional assistance before using an adapter or extension cord. These devices could interrupt the groundingcircuit.
- Make sure that your power supply is set to the correct voltage in your area.
- If you are not sure about the voltage of the electrical outlet you are using, contact your local power company.
- If the power supply is broken, do not try to fix it by yourself. Contact a qualified service technician or your local distributor.

### **Operation safety**

- Before installing the mother board and adding devices on it, carefully read all the manuals that came with the package.
- Before using the product, make sure all cables are correctly connected and the power cables are not damaged. If you detect any damage, contact your dealer immediately.
- To avoid short circuits, keep paper clips, screws, and staples away from connectors, slots, sockets and circuitry.
- Avoiddust, humidity, and temperature extremes. Do not place the product in any area where it may become wet.
- Place the product on a stable surface.
- If you encounter any technical problems with the product, contact your local distributor

### Statement

- All rights reserved. No part of this publication may be reproduced in any form or by any means, without prior written permission from the publisher.
- All trademarks are the properties of the respective owners.
- All product specifications are subject to change without prior notice

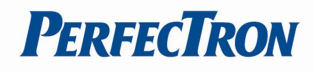

## **RoHS Compliance**

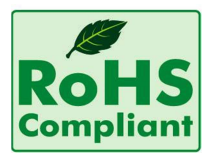

## Perfectron RoHS Environmental Policy and Status Update

Perfectron is a global citizen for building the digital infrastructure. We are committed to providing green products and services, which are compliant with

European Union RoHS (Restriction on Use of Hazardous Substance in Electronic Equipment) directive 2011/65/EU, to be your trusted green partner and to protect our environment.

In order to meet the RoHS compliant directives, Perfectron has established an engineering and manufacturing task force to implement the introduction of green products. The task force will ensure that we follow the standard Perfectron development procedure and that all the new RoHS components and new manufacturing processes maintain the highest industry quality levels for which Perfectron are renowned.

The model selection criteria will be based on market demand. Vendors and suppliers will ensure that all designed components will be RoHS compliant

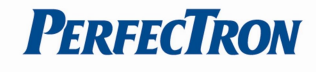

## **Revision History**

| Revision    | Date (dd.mm.yyyy) | Changes         |
|-------------|-------------------|-----------------|
| Version 1.0 | 10.06.2022        | Initial Release |

# Packing list

| Item | Description                 | Q'ty |
|------|-----------------------------|------|
| 1    | INS8266A                    | 1    |
| 2    | CD(Drivier + User's manual) | 1    |
| 3    | SATA Cable                  | 1    |

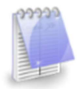

If any of the above items is damaged or missing, please contact your local distributor.

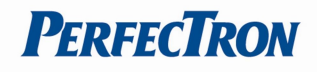

# **Table of Contents**

| Safety Information                                 | 1  |
|----------------------------------------------------|----|
| Electrical safety                                  |    |
| Operation safety                                   | 1  |
| Statement                                          |    |
| RoHS Compliance                                    | 2  |
| Revision History                                   | 3  |
| Packing list                                       | 3  |
| Chapter 1: Product Information                     | 6  |
| 1.1 Specification                                  | 6  |
| 1.2 Block Diagram                                  | 8  |
| 1.3 Board Placement                                | 9  |
| Chapter 2: Jumpers and Connectors                  | 10 |
| 2.1 Jumpers And Connectors List                    |    |
| 2.2 Jumper Settings And Connector Pin Define       |    |
| Chapter 3: AMI BIOS UTILITY                        |    |
| 3.1 Starting                                       |    |
| 3.2 Navigation Keys                                |    |
| 3.3 Main Menu                                      |    |
| 3.4 Advance Page                                   |    |
| 3.4.1 Onboard Device                               |    |
| 3.4.2 CPU Configuration                            |    |
| 3.4.3 Trusted Computing                            |    |
| 3.4.4 Super IO Configuration                       |    |
| 3.4.5 Serial Port 1 Configuration                  |    |
| 3.4.6 Serial Port 2 Configuration                  |    |
| 3.4.7 Serial Port 3 Configuration                  |    |
| 3.4.8 Serial Port 4 Configuration                  |    |
| 3.4.9 Hardware Monitor                             |    |
| 3.4.10 S5 RTC Wake Settings                        |    |
| 3.4.11 Network Stack Configuration                 |    |
| 3.4.12 NVMe Configuration                          |    |
| 3.4.13 Intel <sup>®</sup> Rapid Storage Technology |    |
| 3.5 Event Logs                                     |    |
| 3.5.1 Change Smbios Event Log Settings             |    |

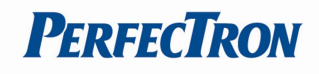

| 3.5.2 View Smbios Event Log                          | 41 |
|------------------------------------------------------|----|
| 3.6 Security Page                                    | 42 |
| 3.6.1 HDD Security                                   |    |
| 3.6.2 Secure Boot                                    | 44 |
| 3.6.3 Key Management(Secure Boot Mode set to Custom) | 45 |
| 3.6.4 BIOS Update                                    |    |
| 3.7 Boot Page                                        | 49 |
| 3.7.1 (List Boot Device Type) Drive BBS Priorities   |    |
| 3.8 Save & Exit Page                                 | 53 |

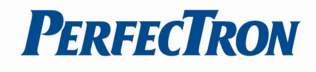

# Chapter 1: Product Information

## 1.1 Specification

| CPU10th Gen Intel® Comet Lake LGA1200 Socket Processor, Core i9/i7/i5/i3<br>up to 10-core TDP Max. 125WMemory typeDDR4 U-DIMM 2933MHz / Max. 64 GB / 4 x 288-pinChipsetIntel® H420E / Q470E / W480E(Support RAID 0 / 1 / 5 / 10)I/O ChipsetNuvoton NCT6126DTPMTPM HeaderH/W MonitorTemperature Monitor / Voltage Monitor / Fan MonitorWatchdog1-255 sec. or 1-255 min. software programmable and can be generate<br>system resetSmart Fan ControlCPU Fan / System FanExpansion1 x M.2 2242 / 2260 / 2280 M key (PCle x4 ,SATA)(H420E Only support<br>SATA)<br>1 x M.2 2230 E key (PCle x1, USB2.0, CNVi)PCI Slot1 x PClM21 x PCle 3.0x16 slot / PClex16 support 3 options of PCle switch:<br>#1:1 x PCle x16, #2: 2 x PCle x8, #3: 1 x PCle X8 + 2 x PCle x4<br>1 x PCle 2.0 x8 slot (x4 Lanes) /PCle x4 lanes is switched with M.2 M-Key<br>SlotDisplayUp to 1920 x 1200 @60 HzDVIUp to 4K (4096 x 2304) @60 HzHDMIUp to 4K (4096 x 2304) @60 HzeDP (Option)Up to 4K (4096 x 2304) @60 HzEthernetIntel® 1219-LM Giga LAN + 2 x Intel® 1210-AT Giga LANAudioCodecRear I/O |
|----------------------------------------------------------------------------------------------------|
| Memory typeDDR4 U-DIMM 2933MHz / Max. 64 GB / 4 x 288-pinMemory typeDDR4 U-DIMM 2933MHz / Max. 64 GB / 4 x 288-pinChipsetIntel® H420E / Q470E / W480E(Support RAID 0 / 1 / 5 / 10)I/O ChipsetNuvoton NCT6126DTPMTPM HeaderH/W MonitorTemperature Monitor / Voltage Monitor / Fan MonitorWatchdog1-255 sec. or 1-255 min. software programmable and can be generate<br>system resetSmart Fan ControlCPU Fan / System FanExpansion1 x M.2 2242 / 2260 / 2280 M key (PCle x4 ,SATA)(H420E Only support<br>SATA)<br>1 x M.2 2230 E key (PCle x1, USB2.0, CNVi)PCI Slot1 x PClN21 x PCle 3.0x16 slot / PClex16 support 3 options of PCle switch:<br>#1: 1 x PCle x16, #2: 2 x PCle x8, #3: 1 x PCle X8 + 2 x PCle x4<br>1 x PCle 2.0 x8 slot (x4 Lanes) /PCle x4 lanes is switched with M.2 M-Key<br>SlotDisplayUp to 1920 x 1200 @60 HzDisplay PortUp to 4K (4096 x 2304) @60 HzHDMIUp to 4K (4096 x 2304) @60 HzeDP (Option)Up to 4K (4096 x 2304) @60 HzEthernetChipsetChipsetIntel® 1219-LM Giga LAN + 2 x Intel® 1210-AT Giga LANAudioCodecReat I/O                       |
| Memory typeDDR4 U-DIMM 2933MHz / Max. 64 GB / 4 x 288-pinChipsetIntel® H420E / Q470E / W480E(Support RAID 0 / 1 / 5 / 10)I/O ChipsetNuvoton NCT6126DTPMTPM HeaderH/W MonitorTemperature Monitor / Voltage Monitor / Fan MonitorWatchdog1-255 sec. or 1-255 min. software programmable and can be generate<br>system resetSmart Fan ControlCPU Fan / System FanExpansion1 x M.2 2242 / 2260 / 2280 M key (PCIe x4 ,SATA)(H420E Only support<br>SATA)<br>1 x M.2 2230 E key (PCIe x1, USB2.0, CNVi)PCI Slot1 x PCIPCI Slot1 x PCI1 x PCIe 3.0x16 slot / PCIex16 support 3 options of PCIe switch:<br>#1: 1 x PCIe 3.0x16 slot / PCIex16 support 3 options of PCIe switch:<br>#1: 1 x PCIe 2.0 x8 slot (x4 Lanes) /PCIe x4 lanes is switched with M.2 M-Key<br>SlotDisplayChipsetIntel® HD GraphicsDVIUp to 1920 x 1200 @60 HzHDMIUp to 4K (4096 x 2160) @30 HzDisplay PortUp to 4K (4096 x 2304) @60 HzEthernetChipsetChipsetIntel® 1219-LM Giga LAN + 2 x Intel® 1210-AT Giga LANAudioCodecReat k% ALC662/ALC888                                                           |
| ChipsetIntel® H420E / Q470E / W480E(Support RAID 0 / 1 / 5 / 10)I/O ChipsetNuvoton NCT6126DTPMTPM HeaderH/W MonitorTemperature Monitor / Voltage Monitor / Fan MonitorWatchdog1-255 sec. or 1-255 min. software programmable and can be generate<br>system resetSmart Fan ControlCPU Fan / System FanExpansion1 x M.2 2242 / 2260 / 2280 M key (PCIe x4 ,SATA)(H420E Only support<br>SATA)<br>1 x M.2 2230 E key (PCIe x1, USB2.0, CNVi)PCI Slot1 x PCIPCIe Slot1 x PCI e 3.0x16 slot / PCIex16 support 3 options of PCIe switch:<br>#1: 1 x PCIe x16, #2: 2 x PCIe x8, #3: 1 x PCIe X8 + 2 x PCIe x4<br>1 x PCIe 2.0 x8 slot (x4 Lanes) /PCIe x4 lanes is switched with M.2 M-Key<br>SlotDisplayUp to 1920 x 1200 @60 HzDVIUp to 4K (4096 x 2304) @60 HzHDMIUp to 4K (4096 x 2304) @60 HzeDP (Option)Up to 4K (4096 x 2304) @60 HzEthernetChipsetChipsetIntel® 1219-LM Giga LAN + 2 x Intel® 1210-AT Giga LANAudioCodecReat I/O                                                                                                    |
| I/O ChipsetNuvoton NCT6126DTPMTPM HeaderH/W MonitorTemperature Monitor / Voltage Monitor / Fan MonitorWatchdog1-255 sec. or 1-255 min. software programmable and can be generate<br>system resetSmart Fan ControlCPU Fan / System FanExpansion1 x M.2 2242 / 2260 / 2280 M key (PCle x4 ,SATA)(H420E Only support<br>SATA)<br>1 x M.2 2230 E key (PCle x1, USB2.0, CNVi)PCI Slot1 x PCl1 x PCle 3.0x16 slot / PClex16 support 3 options of PCle switch:<br>#1: 1 x PCle x16, #2: 2 x PCle x8, #3: 1 x PCle X8 + 2 x PCle x4<br>1 x PCle 2.0 x8 slot (x4 Lanes) /PCle x4 lanes is switched with M.2 M-Key<br>SlotDisplayUp to 1920 x 1200 @60 HzDisplay PortUp to 4K (4096 x 2160) @30 HzDisplay PortUp to 4K (4096 x 2304) @60 HzEthernetChipsetChipsetIntel® HD GraphicsDisplay PortUp to 4K (4096 x 2304) @60 HzEthernetCodecRealtek® ALC662/ALC888Rear I/ORealtek® ALC662/ALC888                                                                                                    |
| TPMTPM HeaderH/W MonitorTemperature Monitor / Voltage Monitor / Fan MonitorWatchdog1-255 sec. or 1-255 min. software programmable and can be generate<br>system resetSmart Fan ControlCPU Fan / System FanExpansion1 x M.2 2242 / 2260 / 2280 M key (PCle x4, SATA)(H420E Only support<br>SATA)<br>1 x M.2 2230 E key (PCle x1, USB2.0, CNVi)M.21 x PClPCl Slot1 x PCl1 x PCle 3.0x16 slot / PClex16 support 3 options of PCle switch:<br>#1: 1 x PCle 2.0 x8 slot (x4 Lanes) /PCle x4 lanes is switched with M.2 M-Key<br>SlotDisplayUp to 1920 x 1200 @60 HzDVIUp to 1920 x 1200 @60 HzHDMIUp to 4K (4096 x 2160) @30 HzDisplay PortUp to 4K (4096 x 2304) @60 HzEthernetUp to 4K (4096 x 2304) @60 HzEthernetIntel® 1219-LM Giga LAN + 2 x Intel® 1210-AT Giga LANAudioCodecReat L/OReat L/O                                                                                                    |
| H/W MonitorTemperature Monitor / Voltage Monitor / Fan MonitorWatchdog1-255 sec. or 1-255 min. software programmable and can be generate<br>system resetSmart Fan ControlCPU Fan / System FanExpansion1 x M.2 2242 / 2260 / 2280 M key (PCle x4 ,SATA)(H420E Only support<br>SATA)<br>1 x M.2 2230 E key (PCle x1, USB2.0, CNVi)PCI Slot1 x PClPCle Slot1 x PCle 3.0x16 slot / PClex16 support 3 options of PCle switch:<br>#1:1 x PCle 2.0 x8 slot (x4 Lanes) /PCle x4 lanes is switched with M.2 M-Key<br>SlotDisplayIntel® HD Graphics<br>DVIDVIUp to 1920 x 1200 @60 HzHDMIUp to 4K (4096 x 2304) @60 HzEthernetUp to 4K (4096 x 2304) @60 HzEthernetIntel® I219-LM Giga LAN + 2 x Intel® I210-AT Giga LANAudioCodecRealtek® ALC662/ALC888Rear I/O                                                                                                    |
| Watchdog1-255 sec. or 1-255 min. software programmable and can be generate<br>system resetSmart Fan ControlCPU Fan / System FanExpansion1 x M.2 2242 / 2260 / 2280 M key (PCle x4 ,SATA)(H420E Only support<br>SATA)<br>1 x M.2 2230 E key (PCle x1, USB2.0, CNVi)M.21 x M.2 2230 E key (PCle x1, USB2.0, CNVi)PCl Slot1 x PClPCle Slot1 x PCle 3.0x16 slot / PClex16 support 3 options of PCle switch:<br>#1: 1 x PCle x16, #2: 2 x PCle x8, #3: 1 x PCle X8 + 2 x PCle x4<br>1 x PCle 2.0 x8 slot (x4 Lanes) /PCle x4 lanes is switched with M.2 M-Key<br>SlotDisplayIntel® HD GraphicsDisplay PortUp to 1920 x 1200 @60 HzDisplay PortUp to 4K (4096 x 2304) @60 HzEthernetIntel® I219-LM Giga LAN + 2 x Intel® I210-AT Giga LANAudioCodecRear I/ORealtek® ALC662/ALC888                                                                                                    |
| System resetSmart Fan ControlCPU Fan / System FanExpansion1 x M.2 2242 / 2260 / 2280 M key (PCle x4 ,SATA)(H420E Only supportM.2SATA)<br>1 x M.2 2230 E key (PCle x1, USB2.0, CNVi)PCl Slot1 x PClPCle Slot1 x PCle 3.0x16 slot / PClex16 support 3 options of PCle switch:<br>#1: 1 x PCle x16, #2: 2 x PCle x8, #3: 1 x PCle X8 + 2 x PCle x4<br>1 x PCle 2.0 x8 slot (x4 Lanes) /PCle x4 lanes is switched with M.2 M-Key<br>SlotDisplayIntel® HD GraphicsDVIUp to 1920 x 1200 @60 HzHDMIUp to 4K (4096 x 2364) @60 HzeDP (Option)Up to 4K (4096 x 2304) @60 HzEthernetIntel® I219-LM Giga LAN + 2 x Intel® I210-AT Giga LANAudioCodecRealtek® ALC662/ALC888                                                                                                    |
| Smart Fan Control         CPU Fan / System Fan           Expansion         1 x M.2 2242 / 2260 / 2280 M key (PCle x4 ,SATA)(H420E Only support<br>SATA)           M.2         SATA)           1 x M.2 2230 E key (PCle x1, USB2.0, CNVi)           PCl Slot         1 x PCl           1 x PCle 3.0x16 slot / PClex16 support 3 options of PCle switch:<br>#1: 1 x PCle 2.0 x8 slot (x4 Lanes) /PCle x8 + 3: 1 x PCle X8 + 2 x PCle x4<br>1 x PCle 2.0 x8 slot (x4 Lanes) /PCle x4 lanes is switched with M.2 M-Key<br>Slot           Display         Intel® HD Graphics           DVI         Up to 1920 x 1200 @60 Hz           HDMI         Up to 4K (4096 x 2304) @60 Hz           eDP (Option)         Up to 4K (4096 x 2304) @60 Hz           Ethernet         Chipset           Chipset         Intel® 1219-LM Giga LAN + 2 x Intel® 1210-AT Giga LAN           Audio         Kade ALC662/ALC888                                                                                                    |
| Expansion           M.2         1 x M.2 2242 / 2260 / 2280 M key (PCle x4, SATA)(H420E Only support<br>SATA)<br>1 x M.2 2230 E key (PCle x1, USB2.0, CNVi)           PCI Slot         1 x PCl           1 x PCle Slot         1 x PCle 3.0x16 slot / PClex16 support 3 options of PCle switch:<br>#1: 1 x PCle x16, #2: 2 x PCle x8, #3: 1 x PCle X8 + 2 x PCle x4<br>1 x PCle 2.0 x8 slot (x4 Lanes) /PCle x4 lanes is switched with M.2 M-Key<br>Slot           Display         Intel® HD Graphics           DVI         Up to 1920 x 1200 @60 Hz           HDMI         Up to 4K (4096 x 2160) @30 Hz           Display Port         Up to 4K (4096 x 2304) @60 Hz           Ethernet         Intel® I219-LM Giga LAN + 2 x Intel® I210-AT Giga LAN           Audio         Realtek® ALC662/ALC888                                                                                                    |
| M.21 x M.2 2242 / 2260 / 2280 M key (PCle x4 ,SATA)(H420E Only supportM.2SATA)<br>1 x M.2 2230 E key (PCle x1, USB2.0, CNVi)PCI Slot1 x PClPCle Slot1 x PCle 3.0x16 slot / PClex16 support 3 options of PCle switch:<br>#1:1 x PCle x16, #2: 2 x PCle x8, #3: 1 x PCle X8 + 2 x PCle x4<br>1 x PCle 2.0 x8 slot (x4 Lanes) /PCle x4 lanes is switched with M.2 M-Key<br>SlotDisplayIntel® HD GraphicsDVIUp to 1920 x 1200 @60 HzHDMIUp to 4K (4096 x 2160) @30 HzDisplay PortUp to 4K (4096 x 2304) @60 HzeDP (Option)Up to 4K (4096 x 2304) @60 HzEthernetChipsetIntel® I219-LM Giga LAN + 2 x Intel® I210-AT Giga LANAudioCodecRealtek® ALC662/ALC888                                                                                                    |
| M.2 SATA)<br>1 x M.2 2230 E key (PCle x1, USB2.0, CNVi)<br>PCl Slot 1 x PCl<br>1 x PCle 3.0x16 slot / PClex16 support 3 options of PCle switch:<br>#1: 1 x PCle 3.0x16 slot / PClex16 support 3 options of PCle switch:<br>#1: 1 x PCle 2.0 x8 slot (x4 Lanes) /PCle x8 + 2 x PCle x4<br>1 x PCle 2.0 x8 slot (x4 Lanes) /PCle x4 lanes is switched with M.2 M-Key<br>Slot<br>Display<br>Chipset Intel® HD Graphics<br>DVI Up to 1920 x 1200 @60 Hz<br>HDMI Up to 4K (4096 x 2160) @30 Hz<br>Display Port Up to 4K (4096 x 2304) @60 Hz<br>eDP (Option) Up to 4K (4096 x 2304) @60 Hz<br>Ethernet<br>Chipset Intel® I219-LM Giga LAN + 2 x Intel® I210-AT Giga LAN<br>Audio<br>Codec Realtek® ALC662/ALC888                                                                                                    |
| I x M.2 2230 E key (PCle x1, USB2.0, CNVi)PCI Slot1 x PCIPCle Slot1 x PCle 3.0x16 slot / PClex16 support 3 options of PCle switch:<br>#1: 1 x PCle x16, #2: 2 x PCle x8, #3: 1 x PCle X8 + 2 x PCle x4<br>1 x PCle 2.0 x8 slot (x4 Lanes) /PCle x4 lanes is switched with M.2 M-Key<br>SlotDisplayChipsetIntel® HD Graphics<br>Up to 1920 x 1200 @60 HzHDMIUp to 4K (4096 x 2160) @30 HzDisplay PortUp to 4K (4096 x 2304) @60 HzeDP (Option)Up to 4K (4096 x 2304) @60 HzEthernetChipsetIntel® I219-LM Giga LAN + 2 x Intel® I210-AT Giga LANAudioCodecRealtek® ALC662/ALC888Rear I/O                                                                                                    |
| PCI Slot1 x PCIPCIe Slot1 x PCle 3.0x16 slot / PClex16 support 3 options of PCle switch:<br>#1:1 x PCle x16, #2: 2 x PCle x8, #3: 1 x PCle X8 + 2 x PCle x4<br>1 x PCle 2.0 x8 slot (x4 Lanes) /PCle x4 lanes is switched with M.2 M-Key<br>SlotDisplayChipsetIntel® HD GraphicsDVIUp to 1920 x 1200 @60 HzHDMIUp to 4K (4096 x 2160) @30 HzDisplay PortUp to 4K (4096 x 2304) @60 HzEthernetChipsetIntel® I219-LM Giga LAN + 2 x Intel® I210-AT Giga LANAudioCodecRealtek® ALC662/ALC888                                                                                                    |
| PCle Slot1 x PCle 3.0x16 slot / PClex16 support 3 options of PCle switch:<br>#1:1 x PCle x16, #2: 2 x PCle x8, #3: 1 x PCle X8 + 2 x PCle x4<br>1 x PCle 2.0 x8 slot (x4 Lanes) /PCle x4 lanes is switched with M.2 M-Key<br>SlotDisplayChipsetIntel® HD GraphicsDVIUp to 1920 x 1200 @60 HzHDMIUp to 4K (4096 x 2160) @30 HzDisplay PortUp to 4K (4096 x 2304) @60 HzEthernetChipsetIntel® I219-LM Giga LAN + 2 x Intel® I210-AT Giga LANAudioCodecRealtek® ALC662/ALC888Bear I/O                                                                                                    |
| PCle Slot#1: 1 x PCle x16, #2: 2 x PCle x8, #3: 1 x PCle X8 + 2 x PCle x4<br>1 x PCle 2.0 x8 slot (x4 Lanes) /PCle x4 lanes is switched with M.2 M-Key<br>SlotDisplayChipsetIntel® HD GraphicsDVIUp to 1920 x 1200 @60 HzHDMIUp to 4K (4096 x 2160) @30 HzDisplay PortUp to 4K (4096 x 2304) @60 HzeDP (Option)Up to 4K (4096 x 2304) @60 HzEthernetChipsetIntel® I219-LM Giga LAN + 2 x Intel® I210-AT Giga LANAudioCodecRealtek® ALC662/ALC888                                                                                                    |
| 1 x PCle 2.0 x8 slot (x4 Lanes) /PCle x4 lanes is switched with M.2 M-Key<br>SlotDisplayChipsetIntel® HD GraphicsDVIUp to 1920 x 1200 @60 HzHDMIUp to 4K (4096 x 2160) @30 HzDisplay PortUp to 4K (4096 x 2304) @60 HzeDP (Option)Up to 4K (4096 x 2304) @60 HzEthernetChipsetIntel® I219-LM Giga LAN + 2 x Intel® I210-AT Giga LANAudioCodecRealtek® ALC662/ALC888Bear I/O                                                                                                    |
| SlotDisplayChipsetIntel® HD GraphicsDVIUp to 1920 x 1200 @60 HzHDMIUp to 4K (4096 x 2160) @30 HzDisplay PortUp to 4K (4096 x 2304) @60 HzeDP (Option)Up to 4K (4096 x 2304) @60 HzEthernetChipsetIntel® I219-LM Giga LAN + 2 x Intel® I210-AT Giga LANAudioCodecRealtek® ALC662/ALC888Rear I/O                                                                                                    |
| DisplayChipsetIntel® HD GraphicsDVIUp to 1920 x 1200 @60 HzHDMIUp to 4K (4096 x 2160) @30 HzDisplay PortUp to 4K (4096 x 2304) @60 HzeDP (Option)Up to 4K (4096 x 2304) @60 HzEthernetChipsetIntel® I219-LM Giga LAN + 2 x Intel® I210-AT Giga LANAudioCodecRealtek® ALC662/ALC888Bear I/O                                                                                                    |
| ChipsetIntel® HD GraphicsDVIUp to 1920 x 1200 @60 HzHDMIUp to 4K (4096 x 2160) @30 HzDisplay PortUp to 4K (4096 x 2304) @60 HzeDP (Option)Up to 4K (4096 x 2304) @60 HzEthernetChipsetIntel® I219-LM Giga LAN + 2 x Intel® I210-AT Giga LANAudioCodecRealtek® ALC662/ALC888Bear I/O                                                                                                    |
| DVI       Up to 1920 x 1200 @60 Hz         HDMI       Up to 4K (4096 x 2160) @30 Hz         Display Port       Up to 4K (4096 x 2304) @60 Hz         eDP (Option)       Up to 4K (4096 x 2304) @60 Hz         Ethernet       Intel® 1219-LM Giga LAN + 2 x Intel® 1210-AT Giga LAN         Audio       Realtek® ALC662/ALC888         Bear I/O       Intel® I219-LM Giga LAN + 2 x Intel® I210-AT Giga LAN                                                                                                    |
| HDMI       Up to 4K (4096 x 2160) @30 Hz         Display Port       Up to 4K (4096 x 2304) @60 Hz         eDP (Option)       Up to 4K (4096 x 2304) @60 Hz         Ethernet       Intel® 1219-LM Giga LAN + 2 x Intel® 1210-AT Giga LAN         Audio       Realtek® ALC662/ALC888         Bear I/O       Intel® I210-AT Giga LAN                                                                                                    |
| Display PortUp to 4K (4096 x 2304) @60 HzeDP (Option)Up to 4K (4096 x 2304) @60 HzEthernetChipsetIntel® I219-LM Giga LAN + 2 x Intel® I210-AT Giga LANAudioCodecRealtek® ALC662/ALC888Bear I/O                                                                                                    |
| eDP (Option)Up to 4K (4096 x 2304) @60 HzEthernetChipsetIntel® I219-LM Giga LAN + 2 x Intel® I210-AT Giga LANAudioCodecRealtek® ALC662/ALC888Bear I/O                                                                                                    |
| Ethernet         Chipset       Intel® I219-LM Giga LAN + 2 x Intel® I210-AT Giga LAN         Audio         Codec       Realtek® ALC662/ALC888         Rear I/O                                                                                                    |
| Chipset     Intel® I219-LM Giga LAN + 2 x Intel® I210-AT Giga LAN       Audio     Codec     Realtek® ALC662/ALC888       Rear I/O     Codec     Realtek® ALC662/ALC888                                                                                                    |
| Audio Codec Realtek® ALC662/ALC888 Rear I/O                                                                                                    |
| Codec Realtek® ALC662/ALC888                                                                                                    |
| Rear I/O                                                                                                    |
|                                                                                                    |
| USB3.1 4(Q470E/W480E)                                                                                                    |
| USB3.0 4(H420E)                                                                                                    |
| Display port 1 x HDMI 1.4 ; 1 x DisplayPort 1.2 ; 1 x DVI-I(DVI-D Optional)                                                                                                    |
| Lan 3(1 x Optional)                                                                                                    |
| Audio Mic-in, Line-in, and Line-out                                                                                                    |
|                                                                                                    |
| Internal I/O                                                                                                    |
| Internal I/O         6(Q470E/W480E) / 4(H420E)                                                                                                    |
| Internal I/O         6(Q470E/W480E) / 4(H420E)           USB2.0         2                                                                                                    |
| Internal I/O           SATAIII         6(Q470E/W480E) / 4(H420E)           USB2.0         2           USB3.0         2                                                                                                    |
| Internal I/O           SATAIII         6(Q470E/W480E) / 4(H420E)           USB2.0         2           USB3.0         2           Display//Q         1 x eDP                                                                                                    |
| Internal I/O           SATAIII         6(Q470E/W480E) / 4(H420E)           USB2.0         2           USB3.0         2           Display I/O         1 x eDP<br>1 x Backlight connector                                                                                                    |

Serial

| ATX User's Manual V1.0                                      | PerfecTron |
|-------------------------------------------------------------|------------|
|                                                             |            |
| 3 (1 x Support RS-232/422/485)                              |            |
| 1 x 4-pin CPU Fan Connector / 1 x 4-pin System Fan Header   |            |
| 1 x ATX 8pin / 1 x ATX 24pin (AT/ATX mode by jumper setting | g)         |
| nment                                                       |            |

| Fan                   | 1 x 4-pin CPU Fan Connector / 1 x 4-pin System Fan Header    |
|-----------------------|--------------------------------------------------------------|
| Power                 | 1 x ATX 8pin / 1 x ATX 24pin (AT/ATX mode by jumper setting) |
| Mechanical and Enviro | nment                                                        |
| Form Factor           | Micro ATX                                                    |
| Power Type            | ATX 8-pin + ATX 24-pin                                       |
| Dimension             | 244mm x 244mm(9.6" x 9.6")                                   |
| Operating             | ET : -20°C ~ 70°C                                            |
| Temperature           | UT : -40°C ~ 85°C                                            |
| Storage Temperature   | -40°C ~ 85°C                                                 |
| Relative humidity     | 10% to 95%, non-condensing                                   |
| Standard Compliance   |                                                              |
| Standard Compliance   | CE/FCC                                                       |
| OS                    |                                                              |
| OS Support            | Windows <sup>®</sup> 10 64-bit                               |
| 03 Support            | Linux(Support by request)                                    |
|                       |                                                              |

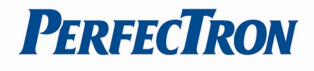

#### 1.2 Block Diagram

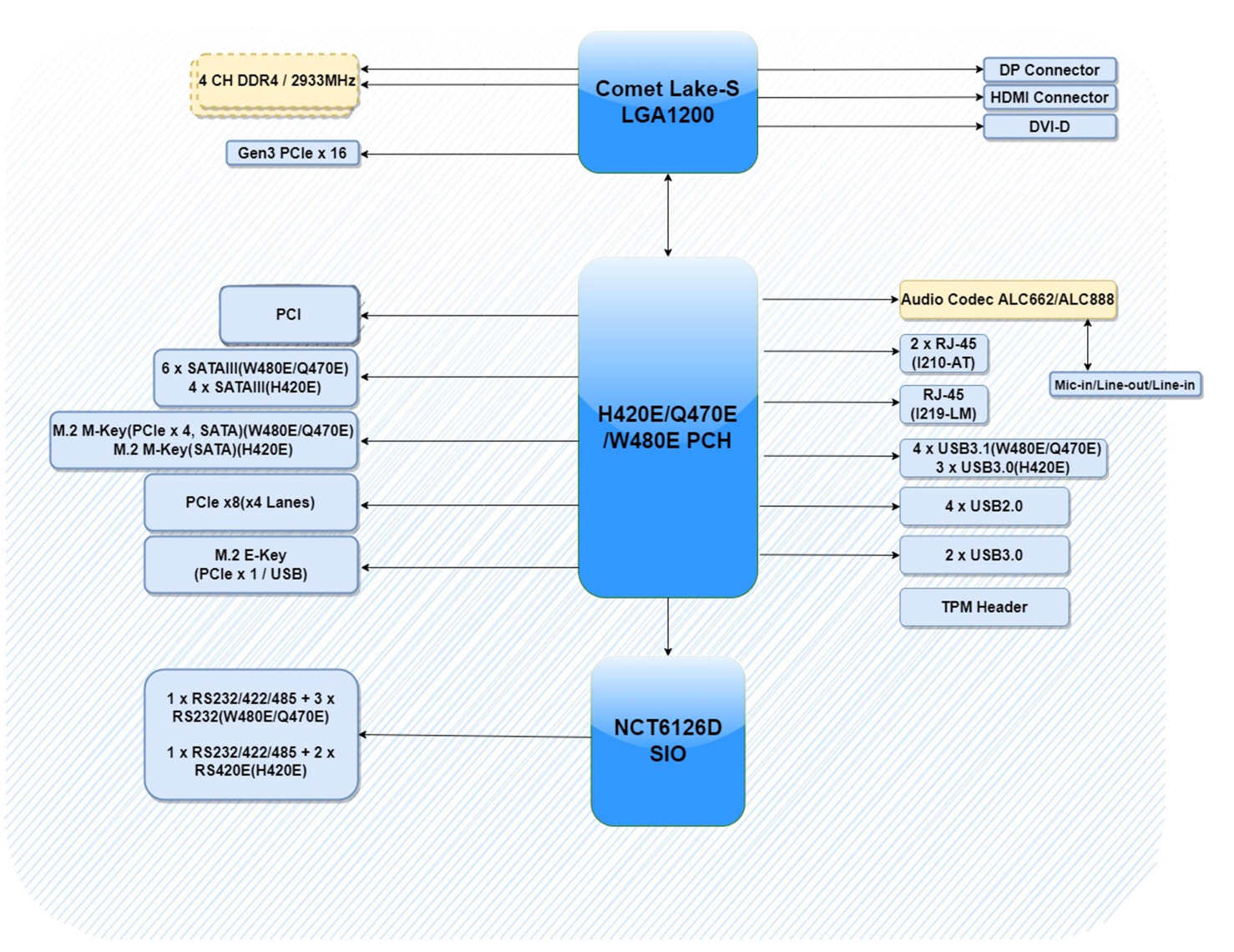

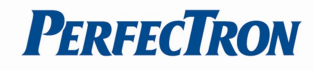

#### **1.3 Board Placement**

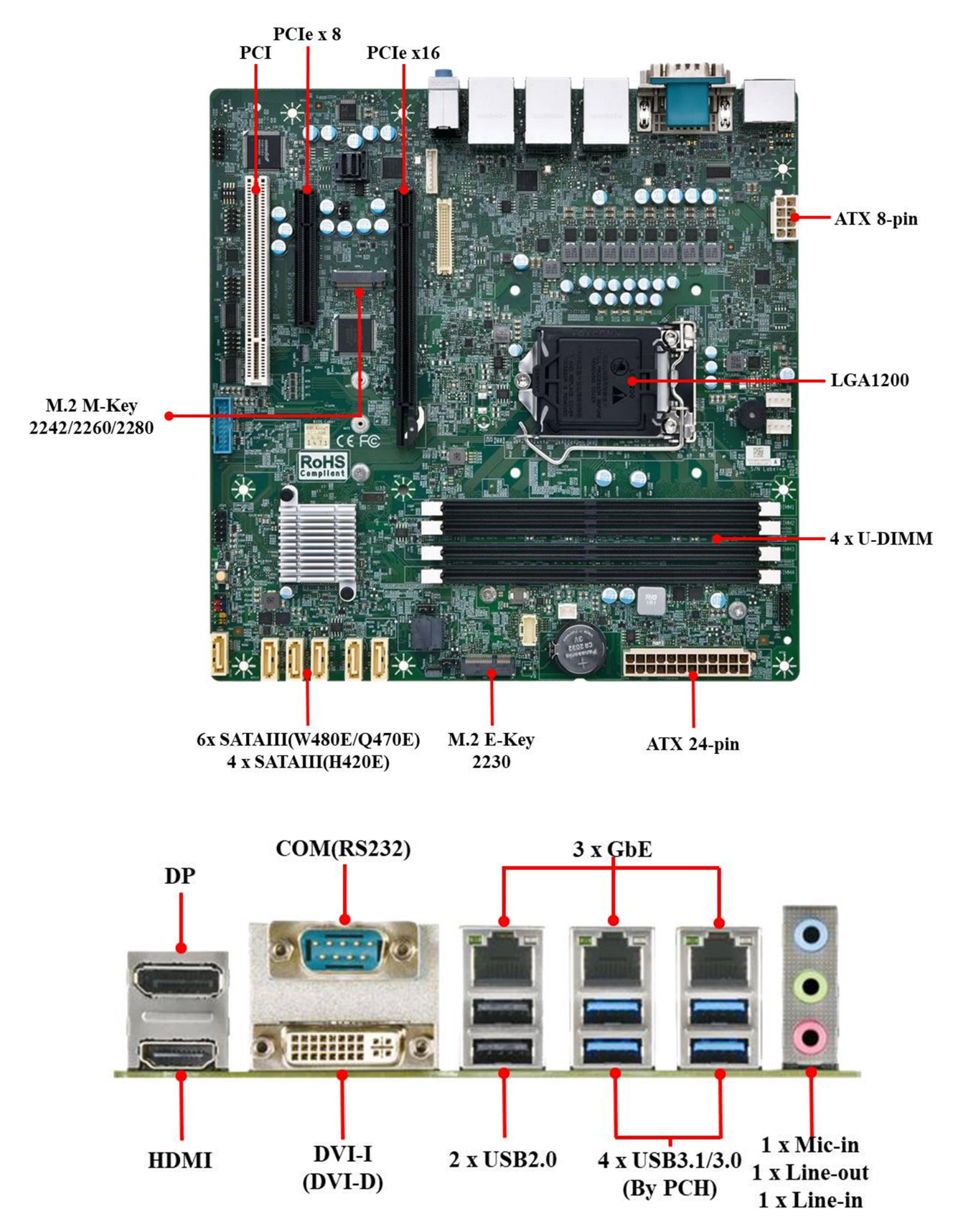

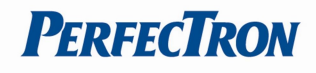

# Chapter 2: Jumpers and Connectors

## 2.1 Jumpers And Connectors List

| Label | Function                         |  |
|-------|----------------------------------|--|
| 1     | Front Audio Header               |  |
| 2     | COM3 Termination Resistor Switch |  |
| 3     | RS232/422/485 Header             |  |
| 4     | RS232                            |  |
| 5     | RS232                            |  |
| 6     | Dual USB3.0 Header               |  |
| 7     | Dual USB2.0 Header               |  |
| 8     | Front I/O Header                 |  |
| 9     | SATA Port                        |  |
| 10    | SATA Port                        |  |
| 11    | SATA Port                        |  |
| 12    | SATA Port                        |  |
| 13    | SATA Port                        |  |
| 14    | SATA Port(Optional with M.2 SATA |  |
| 15    | SPI Programing Header(Debug)     |  |
| 16    | AT/ATX Mode Selection Jumper     |  |
| 17    | M.2 2230 E-Key                   |  |
| 18    | MiAPI Header                     |  |
| 19    | ATX 24Pin                        |  |
| 20    | TPM Header                       |  |
| 21    | System Fan Header                |  |
| 22    | CPU Fan Header                   |  |
| 23    | PCIe Bifurcation Switch          |  |
| 24    | ATX 8Pin                         |  |
| 25    | NPIO Header(PClex4)              |  |
| 26    | PCI Slot                         |  |
| 27    | PCIe x8 Slot(PCIe x 4 Signal)    |  |
| 28    | Panel Power Option               |  |

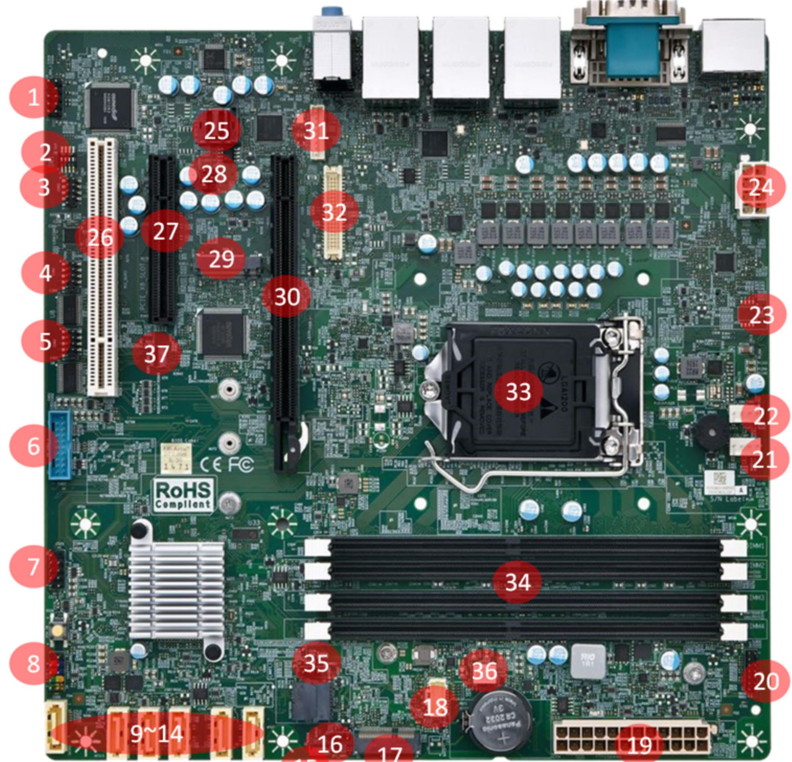

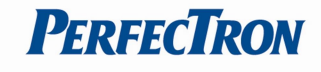

| 29 | M.2 2242/2280 M-Key   |  |  |
|----|-----------------------|--|--|
| 30 | PCIe x16 Slot         |  |  |
| 31 | LVDS Backlight Header |  |  |
| 32 | LVDS/eDP Connecotr    |  |  |
| 33 | CPU Socket            |  |  |
| 34 | 4 x DDR4 U-DIMM       |  |  |
| 35 | CMOS Reset Header     |  |  |
| 36 | Intrusion Header      |  |  |
| 37 | Debug Header          |  |  |

### 2.2 Jumper Settings And Connector Pin Define

### **Front Audio Header**

| PIN | DEFINITION | PIN | DEFINITION |
|-----|------------|-----|------------|
| 1   | MIC        | 2   | AUD_GND    |
| 3   | MIC_BIAS   | 4   | Presence   |
| 5   | FP_OUT_R   | 6   | AUD_GND    |
| 7   | FIO_SENSE  | 8   | Key        |
| 9   | FP_OUT_L   | 10  | AUD_GND    |

### **COM3 Termination Resistor Switch**

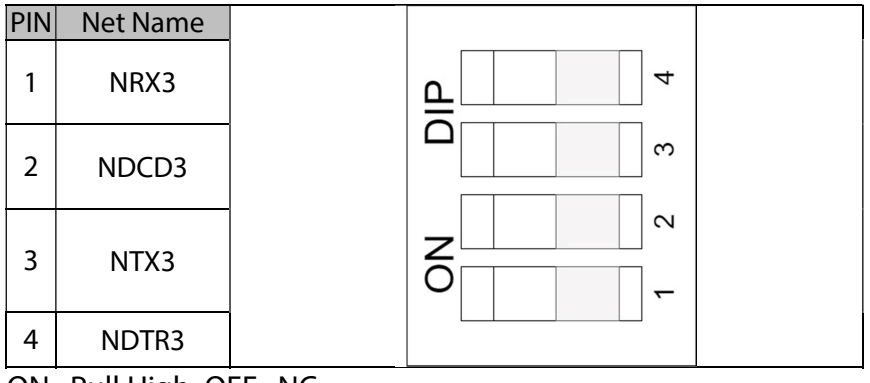

ON : Pull High, OFF : NC

Termination Mode, 1.RS422 Pull H/L in RX/DCD 2.RS485 Pull H/L in RX/DCD and TX/DTR

#### RS232/RS422/RS485 Header

| PIN | DEFINITION | PIN | DEFINITION  |
|-----|------------|-----|-------------|
| 1   | DCD        | 2   | RXD#        |
| 3   | TXD#       | 4   | DTR         |
| 5   | GND        | 6   | DSR         |
| 7   | RTS        | 8   | CTS         |
| 9   | RI         | 10  | Key(no pin) |

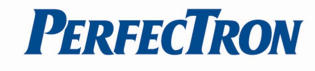

#### **RS232 Header**

| PIN | DEFINITION | PIN | DEFINITION  |
|-----|------------|-----|-------------|
| 1   | DCD        | 2   | RXD#        |
| 3   | TXD#       | 4   | DTR         |
| 5   | GND        | 6   | DSR         |
| 7   | RTS        | 8   | CTS         |
| 9   | RI         | 10  | Key(no pin) |

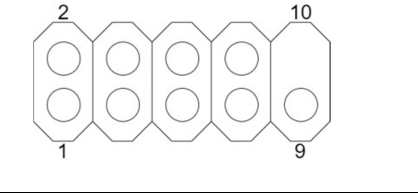

#### **Dual USB3.0 Header**

| PIN | DEFINITION          | PIN | DEFINITION          |
|-----|---------------------|-----|---------------------|
| 1   | +5V DC              |     | Key(no pin)         |
| 2   | 2.0 Data (negative) | 19  | +5V DC              |
| 3   | 2.0 Data (positive) | 18  | 2.0 Data (negative) |
| 4   | GND                 | 17  | 2.0 Data (positive) |
| 5   | 3.0 Data (negative) | 16  | GND                 |
| 6   | 3.0 Data (positive) | 15  | 3.0 Data (negative) |
| 7   | GND                 | 14  | 3.0 Data (positive) |
| 8   | 3.0 Data (negative) | 13  | GND                 |
| 9   | 3.0 Data (positive) | 12  | 3.0 Data (negative) |
| 10  | No Connect          | 11  | 3.0 Data (positive) |

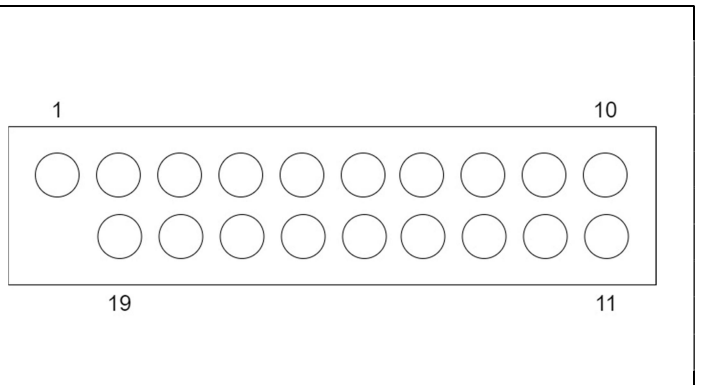

#### **USB2.0 Header**

| PIN | DEFINITION      | PIN | DEFINITION      | 2 10 |
|-----|-----------------|-----|-----------------|------|
| 1   | 5V_USB          | 2   | 5V_USB          |      |
| 3   | Data (negative) | 4   | Data (negative) |      |
| 5   | Data (positive) | 6   | Data (positive) |      |
| 7   | GND             | 8   | GND             |      |
| 9   | Key (no pin)    | 10  | No Connect      | 1 9  |

### Front I/O Header

| PIN | DEFINITION    | PIN | DEFINITION     | 2 |            |  | 10         |
|-----|---------------|-----|----------------|---|------------|--|------------|
| 1   | HDD_POWER_LED | 2   | POWER_LED_MAIN |   |            |  | $\bigcap$  |
| 3   | HDD_LED#      | 4   | POWER_LED_ALT  |   | $\bigcirc$ |  |            |
| 5   | GND           | 6   | POWER_SWITCH#  |   |            |  | $\bigcirc$ |
| 7   | RESET_SWITCH# | 8   | GND            |   |            |  |            |
| 9   | +5V_DC        | 10  | KEY (no pin)   | 1 |            |  | 9          |

### **SPI Programing Header**

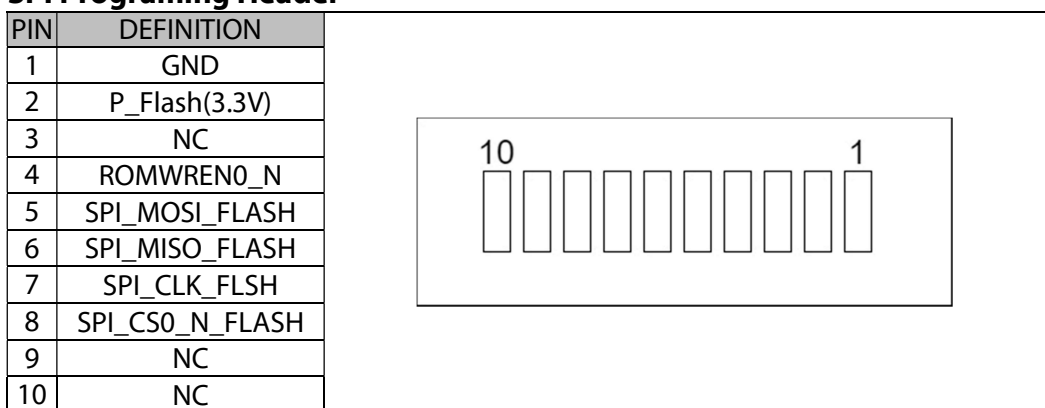

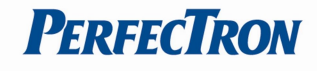

#### **AT/ATX Mode Selection Header**

| PIN | DEFINITION        |  |
|-----|-------------------|--|
| 1-2 | AT Mode           |  |
| 2-3 | ATX Mode(Default) |  |

### **MiAPI Header**

| PIN | DEFINITION   | PIN | DEFINITION  |      |
|-----|--------------|-----|-------------|------|
| 1   | MAPI_GPIO1   | 2   | VCC         |      |
| 3   | MAPI_GPIO2   | 4   | MAPI_GPIO6  |      |
| 5   | MAPI_GPIO3   | 6   | MAPI_GPIO7  | 2 20 |
| 7   | MAPI_GPIO4   | 8   | MAPI_GPIO8  |      |
| 9   | MAPI_GPIO5   | 10  | MAPI_GPIO9  |      |
| 11  | WD_Time      | 12  | MAPI_GPIO10 |      |
| 13  | Power Button | 14  | SMBUS_DATA  | 1 19 |
| 15  | UART_TX      | 16  | SMBUS_CLK   |      |
| 17  | UART_RX      | 18  | 5VSB        |      |
| 19  | GND          | 20  | N/A         |      |

### **TPM Header**

| PIN | DEFINITION | PIN | DEFINITION  |                                 |
|-----|------------|-----|-------------|---------------------------------|
| 1   | VCC3_TPM   | 2   | TPM_CS2     | $2 \qquad - \qquad - \qquad 14$ |
| 3   | TPM_MISO   | 4   | Key(no pin) |                                 |
| 5   | TPM_MOSI   | 6   | PLTRST_N    |                                 |
| 7   | PRIQ_N     | 8   | GND         |                                 |
| 9   | NC         | 10  | SPI_CLK     |                                 |
| 11  | NC         | 12  | TPM_DET     |                                 |
| 13  | NC         | 14  | VSB_3V3     |                                 |

### System FAN Header

| PIN | DEFINITION      |                                                   |
|-----|-----------------|---------------------------------------------------|
| 1   | GND             | 4                                                 |
| 2   | +12V            | $ \bigcirc \bigcirc \bigcirc \bigcirc \bigcirc  $ |
| 3   | System_FAN_TACH |                                                   |
| 4   | System FAN_CTRL |                                                   |

### **CPU FAN Header**

| PIN | DEFINITION   |     |
|-----|--------------|-----|
| 1   | GND          | 1 4 |
| 2   | +12V         |     |
| 3   | CPU_FAN_TACH |     |
| 4   | CPU_FAN_CTRL |     |

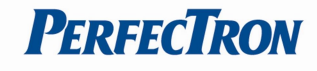

### **PCIe Bifurcation Switch**

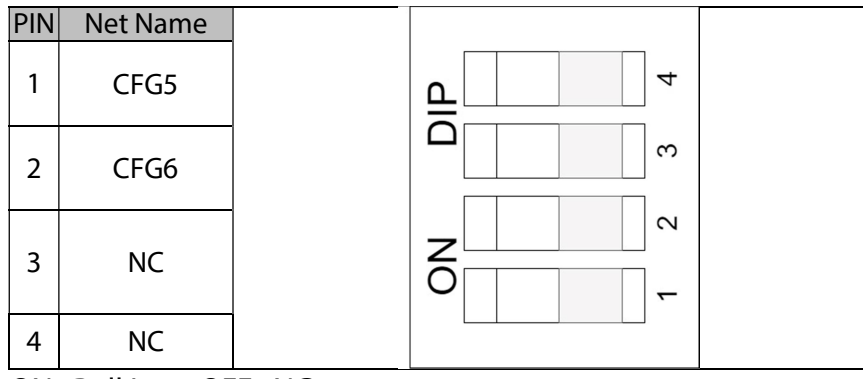

ON : Pull Low, OFF : NC

### CFG[6:5]: PCle Bifurcation

- $00 = 1 \times 8$ , 2 x 4 PCle
- 01 = reserved
- 10 = 2 x 8 PCle
- 11 = 1 x 16 PCIe(Default)

#### **NPIO Header**

| PIN | DEFINITION | PIN | DEFINITION | PIN | DEFINITION | PIN | DEFINITION |       |
|-----|------------|-----|------------|-----|------------|-----|------------|-------|
| A1  | REFCLK+    | B1  | PERST#     | C1  | VCC 3.3V   | D1  | SMDAT      |       |
| A2  | REFCLK+    | B2  | CLKREQ#    | C2  | N.C        | D2  | SMCLK      |       |
| A3  | GND        | B3  | GND        | С3  | GND        | D3  | GND        |       |
| A4  | PERp1      | B4  | PERp0      | C4  | PETp1      | D4  | PETp0      | C1 C9 |
| A5  | PERn1      | B5  | PERn0      | C5  | PETn1      | D5  | PETn0      | В1 В9 |
| A6  | GND        | B6  | GND        | C6  | GND        | D6  | GND        |       |
| A7  | PERp3      | B7  | PERp2      | C7  | PETp3      | D7  | PETp2      |       |
| A8  | PERn3      | B8  | PERn2      | C8  | PETn3      | D8  | PETn2      |       |
| A9  | GND        | B9  | GND        | C9  | GND        | D9  | GND        |       |

#### **Panel Power Option**

| PIN | DEFINITION  | PIN      | DEFINITION  | 2 6 |  |
|-----|-------------|----------|-------------|-----|--|
| 1   | Key(no pin) | 2        |             |     |  |
| 3   | +12V        | 4        | LCD_VCC_SEL |     |  |
| 5   | Key(no pin) | 6        | VCC         |     |  |
|     |             | 3.3V     |             |     |  |
|     | 5V(         | Default) | 1           |     |  |

# INS8266A Micro ATX User's Manual V1.0

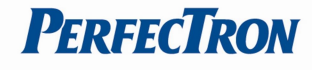

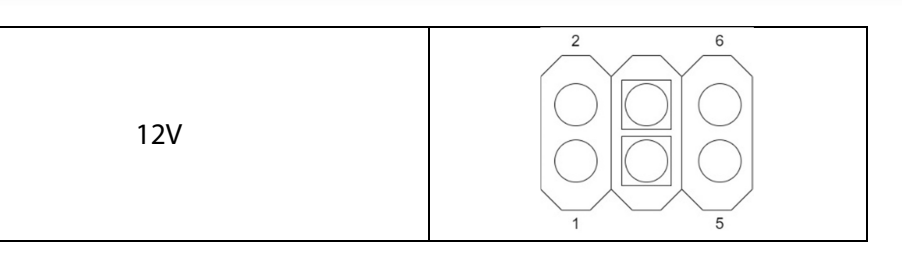

### LVDS Backlight Header

| PIN | DEFINITION   |     |
|-----|--------------|-----|
| 1   | BKLT_EN      |     |
| 2   | BKLT_CTRL    | 1 8 |
| 3   | BKLT_PWR     |     |
| 4   | BKLT_PWR     |     |
| 5   | GND          |     |
| 6   | GND          |     |
| 7   | BRIGHT_UP-   |     |
| 8   | BRIGHT_DOWN- |     |

#### **LVDS Connector**

| PIN | DEFINITION                             | PIN | DEFINITION                             |   |      |   |
|-----|----------------------------------------|-----|----------------------------------------|---|------|---|
| 1   | VCC3                                   | 2   | Panel Power                            |   |      |   |
| 3   | VCC3                                   | 4   | Panel Power                            |   |      |   |
| 5   | LVDS_DDC_SCL                           |     | LVDS_DDC_SDA                           |   |      |   |
| 7   | GND (CABLE_ID1)                        | 8   | GND                                    |   |      |   |
| 0   | ТВОР                                   | 10  | ТАОР                                   |   |      |   |
|     | (LVDS ChA diff data output – positive) | 10  | (LVDS ChA diff data output – positive) |   |      | - |
| 11  | TBON                                   | 12  | TAON                                   |   |      |   |
| 111 | (LVDS ChA diff data output – negative) | IZ  | (LVDS ChA diff data output –negative)  |   | lõ õ |   |
| 13  | GND                                    | 14  | GND                                    |   | 0 0  |   |
| 15  | TDOP                                   | 16  | TDOP                                   |   | 00   |   |
| 15  | (LVDS ChA diff data output – positive) | 10  | (LVDS ChA diff data output – positive) |   | 00   |   |
| 17  | TDON                                   | 10  | TCON                                   |   | 00   |   |
|     | (LVDS ChA diff data output – negative) | 10  | (LVDS ChA diff data output –negative)  |   | 00   |   |
| 19  | GND                                    | 20  | GND                                    |   |      |   |
| 21  | TB1P                                   | 22  | TA1P                                   |   |      |   |
| 21  | (LVDS ChB diff data output – positive) | 22  | (LVDS ChB diff data output – positive) |   | lõ õ |   |
| 22  | TB1N                                   | 24  | TA1N                                   |   | 0 0  |   |
| 25  | (LVDS ChB diff data output – negative) | 24  | (LVDS ChB diff data output –negative)  |   | 00   |   |
| 25  | GND                                    | 26  | GND                                    |   | 00   |   |
| 27  | TD1P                                   | 20  | TC1P                                   |   | 00   |   |
| 21  | (LVDS ChB diff data output – positive) | 20  | (LVDS ChB diff data output – positive) |   | 00   |   |
| 20  | TD1N                                   | 20  | TC1N                                   |   | 00   |   |
| 29  | (LVDS ChB diff data output – negative) | 50  | (LVDS ChB diff data output –negative)  | 4 |      | ω |
| 31  | GND                                    | 32  | GND                                    | C |      | ω |
| 22  | TCK1P                                  | 3/  | ТСКОР                                  |   |      |   |
| 55  | (LVDS ChB diff data output – positive) | 54  | (LVDS ChA diff data output – positive) |   |      |   |
| 25  | TCK1N                                  | 26  | TCKON                                  |   |      |   |
| 35  | (LVDS ChB diff data output – negative) | 30  | (LVDS ChA diff data output –negative)  |   |      |   |
| 37  | GND                                    | 38  | GND                                    |   |      |   |
| 39  | NC                                     | 40  | NC                                     |   |      |   |

### eDP Connector(Optional)

| DIN |                 |     |                   |
|-----|-----------------|-----|-------------------|
| PIN | DEFINITION      | PIN | DEFINITION        |
| 1   | VCC3            | 2   | Panel Power       |
| 3   | VCC3            | 4   | Panel Power       |
| 5   | EDP_CPU_AUXN    | 6   | EDP_CPU_AUXP      |
| 7   | GND (CABLE_ID1) | 8   | HPD               |
| 9   | EDP_CPU_1+      | 10  | EDP_CPU_0+        |
| 11  | EDP_CPU_1-      | 12  | EDP_CPU_0-        |
| 13  | GND             | 14  | GND               |
| 15  | NC              | 16  | NC                |
| 17  | NC              | 18  | NC                |
| 19  | GND             | 20  | GND               |
| 21  | BKLT_EN         | 22  | PCH_BACKLIGHT_PWM |
| 23  | NC              | 24  | NC                |
| 25  | GND             | 26  | GND               |
| 27  | NC              | 28  | NC                |
| 29  | NC              | 30  | NC                |
| 31  | GND             | 32  | GND               |
| 33  | NC              | 34  | NC                |
| 35  | NC              | 36  | NC                |
| 37  | GND             | 38  | GND               |
| 39  | BKIT PWR        | 40  | BKLT PWR          |

#### **CMOS Reset Header**

| PIN | DEFINITION      |  |
|-----|-----------------|--|
| 1-2 | Clear CMOS      |  |
| 2-3 | Normal(Default) |  |

### **Intrusion Switch Header**

| PIN | DEFINITION | 1 2 |  |
|-----|------------|-----|--|
| 1   | INTRUDER_N |     |  |
| 2   | GND        |     |  |

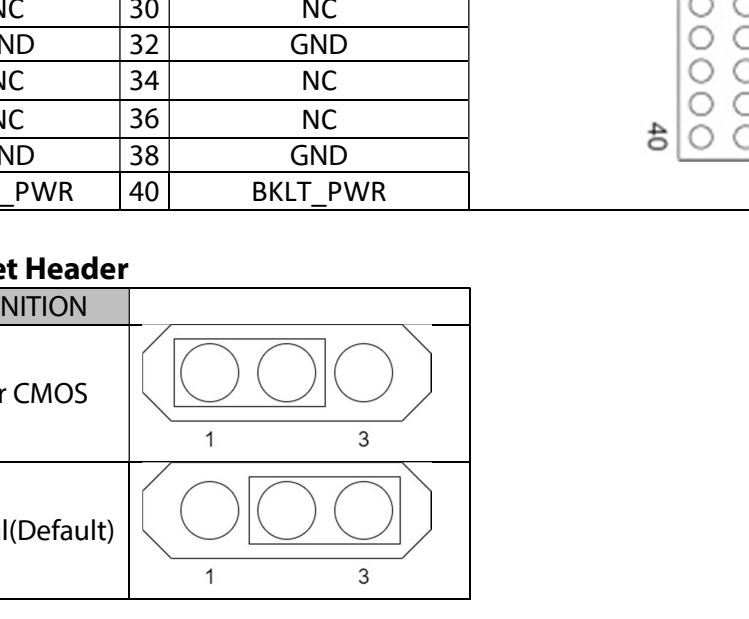

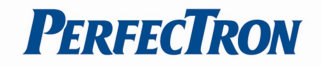

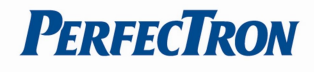

## SPI Programing Header

| PIN<br>1 | DEFINITION<br>GND      |
|----------|------------------------|
| 2        | ESPI_RST_N<br>ESPI_CLK |
| 4        | ESPI_CS0_N             |
| 5        | LAD_ESPI_IO_3          |
| 6        | LAD_ESPI_IO_2          |
| 0        |                        |
| 9        | VCC3                   |
| 10       | 3VSB                   |

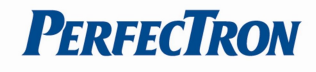

## **Chapter 3: AMI BIOS UTILITY**

This chapter provides users with detailed descriptions on how to set up a basic system configuration through the AMI BIOS setup utility.

### 3.1 Starting

To enter the setup screens, perform the following steps:

- Turn on the computer and press the <Del> key immediately.
- After the < Del> key is pressed, the main BIOS setup menu displays. Other setup screens can be accessed from the main BIOS setup menu, such as the Chipset and Power menus.

#### **3.2 Navigation Keys**

The BIOS setup/utility uses a key-based navigation system called hot keys. Most of the BIOS setup utility hot keys can be used at any time during the setup navigation process.

Some of the hot keys are <F1>, <F10>, <Enter>, <ESC>, and <Arrow> keys.

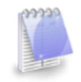

Some of the navigation keys may differ from one screen to another.

| Left/Right    | The Left and Right < Arrow > keys moves the cursor to select a menu. |
|---------------|----------------------------------------------------------------------|
| Up/Down       | TheUpandDown <arrow>keysmovesthecursortoselectasetup</arrow>         |
|               | screen or sub-screen.                                                |
| +– Plus/Minus | The Plus and Minus < Arrow > keys changes the field value of a       |
|               | particular setup setting.                                            |
| F1            | The <f1> key offer general help.</f1>                                |
| F2            | The <f3> key load previous values.</f3>                              |
| F3            | The <f3> key load optimized defaults.</f3>                           |
| F4            | The <f4>keysavesanychangesmadeandexitstheBlOSsetup</f4>              |
|               | utility.                                                             |
| Esc           | The < Esc > key discards any changes made and exits the BIOS set up  |
|               | utility.                                                             |
| Enter         | The <enter>keydisplaysasub-screenorchangesaselectedor</enter>        |
|               | highlighted option in each menu.                                     |

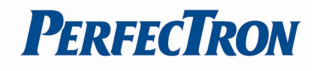

## 3.3 Main Menu

| Main Advanced Event Logs    | Aptio Setup – AMI<br>Security Boot Save & Exit |                               |
|-----------------------------|------------------------------------------------|-------------------------------|
| Build Date                  | 09/11/2020                                     | ▲ Set the Time. Use Tab to    |
| ME FW Version               | 14.0.39.1339                                   | Switch between rine elements. |
| Processor Information       |                                                |                               |
| Intel(R) Core(TM) i7–10700E | CPU @ 2.90GHz                                  |                               |
| Microcode Revision          | CA                                             |                               |
| Memory Information          |                                                |                               |
| Total Memory                | 16384 MB                                       |                               |
| Memory Slot1                | 16384 MB (DDR4)                                |                               |
| Memory Slot2                | 0 MB (DDR4)                                    |                               |
| Memory Slot3                | 0 MB (DDR4)                                    |                               |
| Memory Slot4                | 0 MB (DDR4)                                    | →+: Select Screen             |
| Memory Frequency            | 2667 MHz                                       | t↓: Select Item               |
|                             |                                                | Enter: Select                 |
| Serial ATA Port 1           | Empty                                          | +/-: Change Opt.              |
| Serial ATA Port 2           | Empty                                          | F1: General Help              |
| Serial ATA Port 3           | Empty                                          | F2: Previous Values           |
| Serial ATA Port 4           | Empty                                          | F3: Optimized Defaults        |
| Serial ATA Port 5           | Empty                                          | F4: Save & Reset              |
| Serial ATA Port 6(M.2)      | Empty                                          | ESC: Exit                     |
|                             |                                                |                               |
| System Date                 | [Wed 09/16/2020]                               |                               |
| System Time                 | [11:37:22]                                     | T                             |
|                             |                                                |                               |
|                             |                                                |                               |

Version 2.21.1278 Copyright (C) 2020 AMI

| Field Name    | BIOS Vendr                                                              |
|---------------|-------------------------------------------------------------------------|
| Default Value | American Megatrends                                                     |
| Comment       | This field is not selectable. There is no help text associated with it. |

| Field Name    | Core Version                                                           |
|---------------|------------------------------------------------------------------------|
| Default Value | 5.17                                                                   |
| Comment       | This field is not selectable. There is no help text associated with it |

| Field Name    | Compliancy                                                             |
|---------------|------------------------------------------------------------------------|
| Default Value | UEFI 2.7 ; PI 1.6                                                      |
| Comment       | This field is not selectable. There is no help text associated with it |

| Field Name    | BIOS Version                                                           |
|---------------|------------------------------------------------------------------------|
| Default Value | Display the version of the BIOS                                        |
| Comment       | This field is not selectable. There is no help text associated with it |

| Field Name    | Build Date and Time                                                     |
|---------------|-------------------------------------------------------------------------|
| Default Value | Display build date of the BIOS                                          |
| Comment       | This field is not selectable. There is no help text associated with it. |
| Comment       | This field is not selectable. There is no help text associated with it. |

| Field Name    | ME FW Version                                                           |
|---------------|-------------------------------------------------------------------------|
| Default Value | ME Firmware Version.                                                    |
| Comment       | This field is not selectable. There is no help text associated with it. |

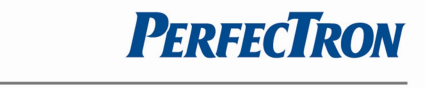

| Field Name    | Processor Information                                                   |
|---------------|-------------------------------------------------------------------------|
| Default Value | Display the installed CPU brand.                                        |
| Comment       | This field is not selectable. There is no help text associated with it. |

| Field Name    | Microcode Version                                                       |
|---------------|-------------------------------------------------------------------------|
| Default Value | Display the CPU microcode revision.                                     |
| Comment       | This field is not selectable. There is no help text associated with it. |

| Field Name    | Total Memory                                                            |
|---------------|-------------------------------------------------------------------------|
| Default Value | Display the installed memory size.                                      |
| Comment       | This field is not selectable. There is no help text associated with it. |

| Field Name    | Memory Slot1                                                            |
|---------------|-------------------------------------------------------------------------|
| Default Value | Display the installed memory size of slot1.                             |
| Comment       | This field is not selectable. There is no help text associated with it. |

| Field Name    | Memory Slot2                                                            |
|---------------|-------------------------------------------------------------------------|
| Default Value | Display the installed memory size of slot2.                             |
| Comment       | This field is not selectable. There is no help text associated with it. |

| Field Name    | Memory Slot3                                                            |
|---------------|-------------------------------------------------------------------------|
| Default Value | Display the installed memory size of slot3.                             |
| Comment       | This field is not selectable. There is no help text associated with it. |

| Field Name    | Memory Slot4                                                            |
|---------------|-------------------------------------------------------------------------|
| Default Value | Display the installed memory size of slot4.                             |
| Comment       | This field is not selectable. There is no help text associated with it. |

| Field Name    | Memory Frequency                                                        |
|---------------|-------------------------------------------------------------------------|
| Default Value | Display the installed memory Frequency                                  |
| Comment       | This field is not selectable. There is no help text associated with it. |

| Field Name    | Serial ATA Port 1                                                       |
|---------------|-------------------------------------------------------------------------|
| Default Value | Display the installed SATA device model/size of port 1                  |
| Comment       | This field is not selectable. There is no help text associated with it. |

| Field Name    | Serial ATA Port 2                                                       |
|---------------|-------------------------------------------------------------------------|
| Default Value | Display the installed SATA device model/size of port 2                  |
| Comment       | This field is not selectable. There is no help text associated with it. |

| Field Name    | Serial ATA Port 3                                                       |
|---------------|-------------------------------------------------------------------------|
| Default Value | Display the installed SATA device model/size of port 3                  |
| Comment       | This field is not selectable. There is no help text associated with it. |

| Field Name    | Serial ATA Port 4                                                       |
|---------------|-------------------------------------------------------------------------|
| Default Value | Display the installed SATA device model/size of port 4                  |
| Comment       | This field is not selectable. There is no help text associated with it. |

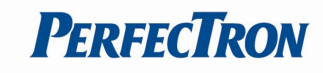

| Field Name    | Serial ATA Port 5                                                       |
|---------------|-------------------------------------------------------------------------|
| Default Value | Display the installed SATA device model/size of port 5                  |
| Comment       | This field is not selectable. There is no help text associated with it. |

| Field Name    | Serial ATA Port 6 (M.2)                                                 |
|---------------|-------------------------------------------------------------------------|
| Default Value | Display the installed SATA device model/size of port ´                  |
| Comment       | This field is not selectable. There is no help text associated with it. |

| Field Name     | System Date                                                    |
|----------------|----------------------------------------------------------------|
| Default Value  | [Www mm/dd/yyyy]                                               |
| Possible Value | Www : Mon/Tue/Wed/Thu/Fri/Sat/Sun                              |
|                | mm : 1-12                                                      |
|                | dd : 1-31                                                      |
|                | уууу : 1998-2099                                               |
| Help           | Set the Date. Use Tab to switch between Date elements. Default |
|                | Rangers                                                        |
|                | Year : 1998-2099                                               |
|                | Months : 1-12                                                  |
|                | Days : Dependent on month Range of Years may vary              |

| Field Name     | System Time                                            |
|----------------|--------------------------------------------------------|
| Default Value  | [hh :mm :ss]                                           |
| Possible Value | hh : 0-23                                              |
|                | mm : 0-59                                              |
|                | ss : 0-59                                              |
| Help           | Set the Time. Use Tab to switch between Time elements. |

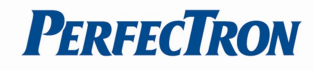

### 3.4 Advance Page

| Aptio Setup – AMI<br>Main Advanced Event Logs Security Boot Save & Exit                                                                                                    |                                                                                                    |
|----------------------------------------------------------------------------------------------------|----------------------------------------------------------------------------------------------------|
| <ul> <li>Onboard Device</li> <li>CPU Configuration</li> <li>Trusted Computing</li> <li>Super IO Configuration</li> <li>Hardware Monitor</li> <li>SS RTC Wake Settings</li> <li>Network Stack Configuration</li> <li>NVMe Configuration</li> <li>Intel(R) Rapid Storage Technology</li> </ul> | Onboard Device Configuration                                                                                                    |
|                                                                                                    | <pre>++: Select Screen 14: Select Item Enter: Select +/-: Change Opt. F1: General Help F2: Previous Values F3: Optimized Defaults F4: Save &amp; Reset ESC: Exit</pre> |
| Version 2.21.1278 Copyright (C) 2020                                                                                                    | AMT                                                                                                    |

| Field Name | Onboard Device                                                |
|------------|---------------------------------------------------------------|
| Help       | Onboard Device Configuration                                  |
| Comment    | Press Enter when selected to go into the associated Sub-Menu. |

| Field Name | CPU Configuration                                             |
|------------|---------------------------------------------------------------|
| Help       | CPU Configuration Parameters                                  |
| Comment    | Press Enter when selected to go into the associated Sub-Menu. |

| Field Name | Trusted Computing                                             |
|------------|---------------------------------------------------------------|
| Help       | Trusted Computing Settings                                    |
| Comment    | Press Enter when selected to go into the associated Sub-Menu. |

| Field Name | Super IO Configuration                                        |
|------------|---------------------------------------------------------------|
| Help       | System Super IO Chip Parameters.                              |
| Comment    | Press Enter when selected to go into the associated Sub-Menu. |

| Field Name | HW Monitor                                                    |
|------------|---------------------------------------------------------------|
| Help       | Monitor hardware status                                       |
| Comment    | Press Enter when selected to go into the associated Sub-Menu. |

| Field Name | S5 RTC Wake Settings                          |
|------------|-----------------------------------------------|
| Help       | Enable system to wake from S5 using RTC alarm |

Comment Press Enter when selected to go into the associated Sub-Menu.

| Field Name | Network Stack Configuration                                   |
|------------|---------------------------------------------------------------|
| Help       | Network Stack Settings.                                       |
| Comment    | Press Enter when selected to go into the associated Sub-Menu. |

| Field Name | NVMe Configuration                                            |  |
|------------|---------------------------------------------------------------|--|
| Help       | NVMe Device Options Settings                                  |  |
| Comment    | Press Enter when selected to go into the associated Sub-Menu. |  |

| Field Name | Intel (R) Rapid Storage Technology (Suppressed if SATA Mode)  |
|------------|---------------------------------------------------------------|
| Help       | This formset allow the user to manage RAID volumes on the     |
|            | Intel(R) RAID Controller.                                     |
| Comment    | Press Enter when selected to go into the associated Sub-Menu. |

**PerfecTron** 

## 3.4.1 Onboard Device

| Advanced                                                                                                    | Aptio Setup – AMI                                                                                                    |                                                                                                    |
|----------------------------------------------------------------------------------------------------|----------------------------------------------------------------------------------------------------|----------------------------------------------------------------------------------------------------|
| Turbo Mode<br>State After G3<br>DVMT Pre-Allocated<br>DVMT Total Gfx Mem<br>SATA Mode Selection<br>Wake on LAN Enable<br>HD Audio<br>ME Update<br>DeepSx Power Policies<br>Chassis Intrusion<br>LCD Panel Type | [Enabled]<br>[S5 State]<br>[64M]<br>[256M]<br>[AHCI]<br>[Enabled]<br>[Enabled]<br>[Disabled]<br>[Disabled]<br>[Disabled]<br>[Auto Detect] | Enable/Disable processor Turbo<br>Mode (requires Intel Speed<br>Step or Intel Speed Shift to<br>be available and enabled).<br>++: Select Screen<br>14: Select Item<br>Enter: Select<br>+/-: Change Opt. |
|                                                                                                    |                                                                                                    | F1: General Help<br>F2: Previous Values<br>F3: Optimized Defaults<br>F4: Save & Reset<br>ESC: Exit                                                                                                    |
|                                                                                                    | Version 2.21.1278 Copyright (C) 2                                                                                                    | 020 AMI                                                                                                    |

| Field Name     | Turbo Mode                                                              |
|----------------|-------------------------------------------------------------------------|
| Default Value  | [Enabled]                                                               |
| Possible Value | Enabled                                                                 |
|                | Disabled                                                                |
|                |                                                                         |
|                |                                                                         |
| Help           | Enable/Disable processor Turbo Mode (requires Intel Speed Step or Intel |
|                | Speed Shift to be available and enabled).                               |

| Field Name     | State After G3                                                     |
|----------------|--------------------------------------------------------------------|
| Default Value  | [S5 State]                                                         |
| Possible Value | S0 State                                                           |
| Help           | Specify what state to go to when power is re-applied after a power |
|                | failure                                                            |

| Field Name     | DVMT Pre-Allocated |
|----------------|--------------------|
| Default Value  | [64M]              |
| Possible Value | 64M                |
|                | 32M/F7             |
|                | 36M                |
|                | 40M                |
|                | 44M                |
|                | 48M                |
|                | 52M                |

| Help | Select DVMT 5.0 Pre-Allocated (Fixed) Graphics Memory size used by |
|------|--------------------------------------------------------------------|
|      | the Internal Graphics Device.                                      |

| Field Name     | DVMT Total Gfx Mem                                            |
|----------------|---------------------------------------------------------------|
| Default Value  | [256M]                                                        |
| Possible Value | 128M                                                          |
|                | 256M                                                          |
|                | MAX                                                           |
| Help           | Select DVMT5.0 Total Graphic Memory size used by the Internal |
|                | Graphics Device.                                              |

| Field Name     | SATA Mode Selection                                    |
|----------------|--------------------------------------------------------|
| Default Value  | [AHCI]                                                 |
| Possible Value | AHCI / Intel RST With Intel Optane System Acceleration |
| Help           | Determines how SATA controller(s) operate.             |

| Field Name     | PCIe Storage Dev On Port 9 (Available when SATA Mode Selection set to "Intel RST Premium With Intel Optane System Acceleration") |
|----------------|----------------------------------------------------------------------------------------------------|
| Default Value  | [Not RST Controlled]                                                                                                    |
| Possible Value | Not RST Controlled / RST Controlled                                                                                              |
| Help           | Enable/Disable RST Pcie Storage Remapping.                                                                                       |

| Field Name     | Wake on LAN Enable                                |
|----------------|---------------------------------------------------|
| Default Value  | [Enabled]                                         |
| Possible Value | Enabled                                           |
|                | Disabled                                          |
| Help           | Enable/Disable integrated LAN to wake the system. |

| Field Name     | HD Audio                                         |
|----------------|--------------------------------------------------|
| Default Value  | [Enabled]                                        |
| Possible Value | Enabled                                          |
|                | Disabled                                         |
| Help           | Control Detection of the HD-Audio device.        |
|                | Disabled = HDA will be unconditionally disabled. |
|                | Enabled = HDA will be unconditionally enabled.   |

| Field Name     | ME Update                                                           |
|----------------|---------------------------------------------------------------------|
| Default Value  | [Disabled]                                                          |
| Possible Value | Enabled                                                             |
|                | Disabled                                                            |
| Help           | Temporary disable Intel CSME for ME FW Update. Enabled = Intel CSME |
|                | disabled after first time reboot only                               |

| Field Name     | DeepSx Power Policies                    |
|----------------|------------------------------------------|
| Default Value  | [Disabled]                               |
| Possible Value | Enabled in S4-S5 Disabled                |
| Help           | Configure the DeepSx Mode configuration. |

**PerfecTron** 

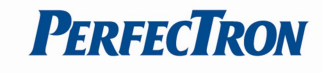

| Field Name     | Chassis Intrusion            |
|----------------|------------------------------|
| Default Value  | [Disabled]                   |
| Possible Value | Disabled                     |
|                | Enabled                      |
|                | Reset                        |
| Help           | Configure Chassis Intrusion. |

| Field Name     | LCD Panel Type                                                     |
|----------------|--------------------------------------------------------------------|
| Default Value  | [Auto Detect]                                                      |
| Possible Value | Auto Detect                                                        |
|                | 800x480 eDP                                                        |
| Help           | Select LCD panel used by Internal Graphics Device by selecting the |
|                | appropriate setup item.                                            |

## 3.4.2 CPU Configuration

| Advanced                                                                                                    | Aptio Setup — AMI                                                                                                    |                                                                                                    |
|----------------------------------------------------------------------------------------------------|----------------------------------------------------------------------------------------------------|----------------------------------------------------------------------------------------------------|
| Advanced<br>CPU Configuration<br>Type<br>ID<br>Speed<br>L1 Data Cache<br>L1 Instruction Cache<br>L2 Cache<br>L3 Cache<br>L4 Cache<br>VMX<br>SMX/TXT<br>Intel Trusted Execution Technology | Aptio Setup - AMI<br>Intel(R) Core(TM)<br>i5-10500 CPU @ 3.10GHz<br>0xA0650<br>3100 MHz<br>32 KB x 6<br>32 KB x 6<br>256 KB x 6<br>12 MB<br>N/A<br>Supported<br>Supported<br>[Disabled] | Enables utilization of<br>additional hardware<br>capabilities provided by Intel<br>(R) Trusted Execution<br>Technology.<br>Changes require a full power<br>cycle to take effect.<br>++: Select Screen<br>fl: Select Item<br>Enter: Select<br>+/-: Change Opt.<br>F1: General Help<br>F2: Previous Values<br>F3: Optimized Defaults<br>F4: Save & Reset<br>ESC: Exit |
|                                                                                                    |                                                                                                    |                                                                                                    |
| Version 2                                                                                                    | 21 1278 Conuright (C) 2020                                                                                                    | AMT                                                                                                    |

| Field Name    | Туре                                                                    |
|---------------|-------------------------------------------------------------------------|
| Default Value | [Intel CPU Brand String]                                                |
| Comment       | This field is not selectable. There is no help text associated with it. |

| Field Name    | ID                                                                      |
|---------------|-------------------------------------------------------------------------|
| Default Value | Displays CPU Signature                                                  |
| Comment       | This field is not selectable. There is no help text associated with it. |

| Field Name    | Speed                  |
|---------------|------------------------|
| Default Value | Displays the CPU Speed |
|               |                        |

| Comment | This field is not selectable. There is no help text associated with it. |
|---------|-------------------------------------------------------------------------|
|         | ·                                                                       |

| Field Name    | L1 Data Cache                                                           |
|---------------|-------------------------------------------------------------------------|
| Default Value | L1 Data Cache Size                                                      |
| Comment       | This field is not selectable. There is no help text associated with it. |

| Field Name    | L1 Instruction Cache                                                    |
|---------------|-------------------------------------------------------------------------|
| Default Value | L1 Instruction Cache Size                                               |
| Comment       | This field is not selectable. There is no help text associated with it. |

| Field Name    | L2 Cache                                                                |
|---------------|-------------------------------------------------------------------------|
| Default Value | L2 Cache Size                                                           |
| Comment       | This field is not selectable. There is no help text associated with it. |

| Field Name    | L3 Cache                                                                |
|---------------|-------------------------------------------------------------------------|
| Default Value | L3 Cache Size                                                           |
| Comment       | This field is not selectable. There is no help text associated with it. |

| Field Name    | L4 Cache                                                                |
|---------------|-------------------------------------------------------------------------|
| Default Value | L4 Cache Size                                                           |
| Comment       | This field is not selectable. There is no help text associated with it. |

| Field Name    | VXM                                                                     |
|---------------|-------------------------------------------------------------------------|
| Default Value | L3 Cache Size                                                           |
| Comment       | This field is not selectable. There is no help text associated with it. |

| Field Name    | SMX/TXT                                                                 |
|---------------|-------------------------------------------------------------------------|
| Default Value | SMX/TXT Supported or Not                                                |
| Comment       | This field is not selectable. There is no help text associated with it. |

| Field Name     | Intel Trusted Execution Technology                                        |  |
|----------------|---------------------------------------------------------------------------|--|
| Default Value  | [Disabled]                                                                |  |
| Possible Value | Enabled                                                                   |  |
|                | Disabled                                                                  |  |
| Help           | Enables utilization of additional hardware capabilities provided by Intel |  |
|                | (R) Trusted Execution Technology.                                         |  |
|                | Changes require a full power cycle to take effect.                        |  |

**PerfecTron** 

# 3.4.3 Trusted Computing

| Aptio Setup - AMI<br>Advanced                        |                             |                                                                                                    |
|------------------------------------------------------|-----------------------------|----------------------------------------------------------------------------------------------------|
| TPM 2.0 Device Found<br>Firmware Version:<br>Vendor: | 500.14<br>INTC              | Enables or Disables BIOS<br>support for security device.<br>O.S. will not show Security                |
| Security Device Support<br>Pending operation         | [Enable]<br>[None]          | INT1A interface will not be<br>available.                                                              |
|                                                      |                             | ++: Select Screen<br>↑↓: Select Item                                                                   |
|                                                      |                             | Enter: Select<br>+/-: Change Opt.<br>F1: General Help<br>F2: Previous Values<br>F3: Optimized Defaults |
|                                                      |                             | F4: Save & Reset<br>ESC: Exit                                                                          |
|                                                      | Version 2.21.1278 Copyright | (C) 2020 AMI                                                                                           |

| Field Name    | Firmware Version                                                        |  |
|---------------|-------------------------------------------------------------------------|--|
| Default Value | TPM module version.                                                     |  |
| Comment       | This field is not selectable. There is no help text associated with it. |  |

| Field Name    | Vendor                                                                  |
|---------------|-------------------------------------------------------------------------|
| Default Value | TPM module vendor name.                                                 |
| Comment       | This field is not selectable. There is no help text associated with it. |

| Field Name     | Security Device Support                                                  |
|----------------|--------------------------------------------------------------------------|
| Default Value  | [Enable]                                                                 |
| Possible Value | Enable                                                                   |
|                | Disable                                                                  |
| Help           | Enables or Disables BIOS support for security device. O.S. will not show |
|                | Security Device. TCG EFI protocol and INT1A interface will not be        |
|                | available.                                                               |

| Field Name     | Pending operation                                                       |
|----------------|-------------------------------------------------------------------------|
| Default Value  | [None]                                                                  |
| Possible Value | None                                                                    |
|                | TPM Clear                                                               |
| Help           | Schedule an Operation for the Security Device. NOTE: Your Computer      |
|                | will reboot during restart in order to change State of Security Device. |

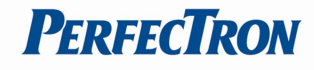

## 3.4.4 Super IO Configuration

| Advanced                                                                                                    | Aptio Setup — AMI            |                                                                                                    |
|----------------------------------------------------------------------------------------------------|------------------------------|----------------------------------------------------------------------------------------------------|
| Super IO Configuration                                                                                                    |                              | Set Parameters of Serial Port                                                                                                    |
| Super IO Chip<br>> Serial Port 1 Configuration<br>> Serial Port 2 Configuration<br>> Serial Port 3 Configuration<br>> Serial Port 4 Configuration | NCT6126D                     | 1 (COMA)<br>++: Select Screen<br>14: Select Item<br>Enter: Select<br>+/-: Change Opt.<br>F1: General Help<br>F2: Previous Values<br>F3: Optimized Defaults<br>F4: Save & Reset<br>ESC: Exit |
|                                                                                                    |                              |                                                                                                    |
| Version                                                                                                    | 2.21.1278 Copyright (C) 2020 | AMI                                                                                                    |

| Field Name | Serial Port 1 Configuration                                   |  |
|------------|---------------------------------------------------------------|--|
| Help       | Set Parameters of Serial Port 1 (COMA)                        |  |
| Comment    | Press Enter when selected to go into the associated Sub-Menu. |  |

| Field Name | Serial Port 2 Configuration                                   |  |
|------------|---------------------------------------------------------------|--|
| Help       | Set Parameters of Serial Port 2 (COMB)                        |  |
| Comment    | Press Enter when selected to go into the associated Sub-Menu. |  |

| Field Name | Serial Port 3 Configuration (Gray outin Q470-Entry / H420e skus) |  |
|------------|------------------------------------------------------------------|--|
| Help       | Set Parameters of Serial Port 3 (COMA)                           |  |
| Comment    | Press Enter when selected to go into the associated Sub-Menu.    |  |

| Field Name | Serial Port 4 Configuration                                   |  |
|------------|---------------------------------------------------------------|--|
| Help       | Set Parameters of Serial Port 4 (COMB)                        |  |
| Comment    | Press Enter when selected to go into the associated Sub-Menu. |  |

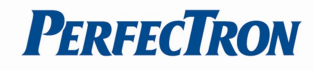

## 3.4.5 Serial Port 1 Configuration

| Advanced                       | Aptio Setup — AMI            |                                                                                                    |
|--------------------------------|------------------------------|----------------------------------------------------------------------------------------------------|
| Serial Port 1 Configuration    |                              | Enable or Disable Serial Port                                                                                                    |
| Serial Port<br>Device Settings | [Enabled]<br>IO=3F8h; IRQ=4; | (con)                                                                                                    |
| Change Settings                | [Auto]                       |                                                                                                    |
|                                |                              |                                                                                                    |
|                                |                              |                                                                                                    |
|                                |                              | <pre> ++: Select Screen  f↓: Select Item Enter: Select +/-: Change Opt. F1: General Help F2: Previous Values F3: Optimized Defaults F4: Save &amp; Reset ESC: Exit</pre> |
| Version                        | 2.21.1278 Copyright (C) 2020 | AMI                                                                                                    |

| Field Name     | Serial Port                        |
|----------------|------------------------------------|
| Default Value  | [Enabled]                          |
| Possible Value | Disabled                           |
|                | Enabled                            |
| Help           | Enable or Disable Serial Port(COM) |

| Field Name    | Device Settings                                                         |
|---------------|-------------------------------------------------------------------------|
| Default Value | Device Super IO COM1 Address and IRQ.                                   |
| Comment       | This field is not selectable. There is no help text associated with it. |

| Field Name     | Change Settings                                |
|----------------|------------------------------------------------|
| Default Value  | [AUTO]                                         |
| Possible Value | Auto                                           |
|                | IO=3F8h; IRQ=4;                                |
|                | IO=3F8h; IRQ=3,4,5,6,7,9,10,11,12;             |
|                | IO=2F8h; IRQ=3,4,5,6,7,9,10,11,12;             |
|                | IO=3E8h; IRQ=3,4,5,6,7,9,10,11,12;             |
|                | IO=2E8h; IRQ=3,4,5,6,7,9,10,11,12;             |
| Help           | Select an optimal settings for Super IO Device |

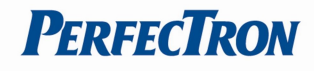

## 3.4.6 Serial Port 2 Configuration

| Advanced                       | Aptio Setup – AMI            |                                                                                                    |
|--------------------------------|------------------------------|----------------------------------------------------------------------------------------------------|
| Serial Port 2 Configuration    |                              | Enable or Disable Serial Port                                                                                                    |
| Serial Port<br>Device Settings | [Enabled]<br>IO=2F8h; IRQ=3; | (COM)                                                                                                    |
| Change Settings                | [Auto]                       |                                                                                                    |
|                                |                              |                                                                                                    |
|                                |                              |                                                                                                    |
|                                |                              | <pre>**: Select Screen f4: Select Item Enter: Select +/-: Change Opt. F1: General Help F2: Previous Values F3: Optimized Defaults F4: Save &amp; Reset ESC: Exit</pre> |
| Version                        | 2.21.1278 Copyright (C) 20   | 20 AMI                                                                                                    |

| Field Name     | Serial Port                        |
|----------------|------------------------------------|
| Default Value  | [Enabled]                          |
| Possible Value | Disabled                           |
|                | Enabled                            |
| Help           | Enable or Disable Serial Port(COM) |

| Field Name    | Device Settings                                                         |  |
|---------------|-------------------------------------------------------------------------|--|
| Default Value | Device Super IO COM2 Address and IRQ.                                   |  |
| Comment       | This field is not selectable. There is no help text associated with it. |  |

| Field Name     | Change Settings                                |
|----------------|------------------------------------------------|
| Default Value  | [AUTO]                                         |
| Possible Value | Auto                                           |
|                | IO=2F8h; IRQ=3;                                |
|                | IO=3F8h; IRQ=3,4,5,6,7,9,10,11,12;             |
|                | IO=2F8h; IRQ=3,4,5,6,7,9,10,11,12;             |
|                | IO=3E8h; IRQ=3,4,5,6,7,9,10,11,12;             |
|                | IO=2E8h; IRQ=3,4,5,6,7,9,10,11,12;             |
| Help           | Select an optimal settings for Super IO Device |

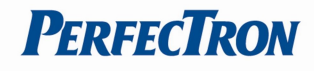

### 3.4.7 Serial Port 3 Configuration

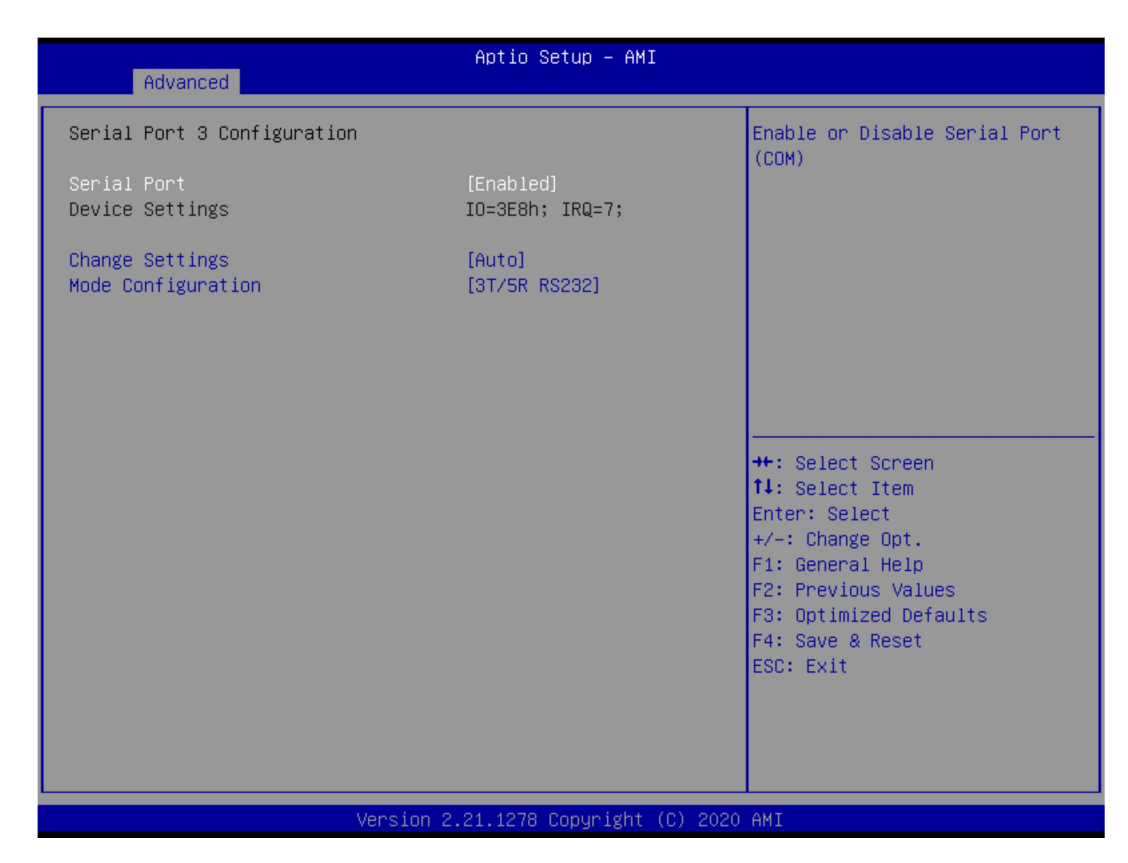

| Field Name     | Serial Port                        |
|----------------|------------------------------------|
| Default Value  | [Enabled]                          |
| Possible Value | Disabled                           |
|                | Enabled                            |
| Help           | Enable or Disable Serial Port(COM) |

| Field Name    | Device Settings                                                         |  |
|---------------|-------------------------------------------------------------------------|--|
| Default Value | Device Super IO COM3 Address and IRQ.                                   |  |
| Comment       | This field is not selectable. There is no help text associated with it. |  |

| Field Name     | Change Settings                                |
|----------------|------------------------------------------------|
| Default Value  | [AUTO]                                         |
| Possible Value | Auto                                           |
|                | IO=3F8h; IRQ=7;                                |
|                | IO=3F8h; IRQ=3,4,5,6,7,9,10,11,12;             |
|                | IO=2F8h; IRQ=3,4,5,6,7,9,10,11,12;             |
|                | IO=3E8h; IRQ=3,4,5,6,7,9,10,11,12;             |
|                | IO=2E8h; IRQ=3,4,5,6,7,9,10,11,12;             |
| Help           | Select an optimal settings for Super IO Device |

| Field Name     | Mode Configuration |
|----------------|--------------------|
| Default Value  | [3T/5R RS232]      |
| Possible Value | 1T/1R RS422        |
|                | 3T/5R RS232;       |

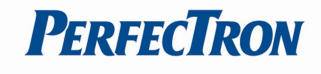

|      | 1T/1R RS485 TX ENABLE Low Active;                           |
|------|-------------------------------------------------------------|
|      | 1T/1R RS422 with termination resistor;                      |
|      | 1T/1R RS485 with termination resistor TX ENABLE Low Active; |
|      | Disabled                                                    |
| Help | Configure serial port as RS232/RS422/RS485.                 |

# 3.4.8 Serial Port 4 Configuration

| Advanced                       | Aptio Setup – AMI            |                                                                                                    |
|--------------------------------|------------------------------|----------------------------------------------------------------------------------------------------|
| Serial Port 4 Configuration    |                              | Enable or Disable Serial Port                                                                                                    |
| Serial Port<br>Device Settings | [Enabled]<br>IO=228h; IRQ=7; | (COP)                                                                                                    |
| Change Settings                | [Auto]                       |                                                                                                    |
|                                |                              |                                                                                                    |
|                                |                              |                                                                                                    |
|                                |                              | <pre> ++: Select Screen  1↓: Select Item Enter: Select +/-: Change Opt. F1: General Help F2: Previous Values F3: Optimized Defaults F4: Save &amp; Reset ESC: Exit</pre> |
| Version 2                      | 21 1278 Copupight (C) 2020   | OMT                                                                                                    |

| Field Name     | Serial Port                        |
|----------------|------------------------------------|
| Default Value  | [Enabled]                          |
| Possible Value | Disabled                           |
|                | Enabled                            |
| Help           | Enable or Disable Serial Port(COM) |

| Field Name    | Device Settings                                                         |
|---------------|-------------------------------------------------------------------------|
| Default Value | Device Super IO COM3 Address and IRQ.                                   |
| Comment       | This field is not selectable. There is no help text associated with it. |

| Field Name     | Change Settings                                |
|----------------|------------------------------------------------|
| Default Value  | [AUTO]                                         |
| Possible Value | Auto                                           |
|                | IO=220h; IRQ=7;                                |
|                | IO=3F8h; IRQ=3,4,5,6,7,9,10,11,12;             |
|                | IO=2F8h; IRQ=3,4,5,6,7,9,10,11,12;             |
|                | IO=3E8h; IRQ=3,4,5,6,7,9,10,11,12;             |
|                | IO=228h; IRQ=3,4,5,6,7,9,10,11,12;             |
| Help           | Select an optimal settings for Super IO Device |

### 3.4.9 Hardware Monitor

| Advanced                                                                                                    | Aptio Setup — AMI                                                                |                                                                                                    |
|----------------------------------------------------------------------------------------------------|----------------------------------------------------------------------------------|----------------------------------------------------------------------------------------------------|
| PC Health Status                                                                                               |                                                                                  | If Enabled, POST monitors                                                                                                    |
| Hardware Monitor Alert Enable<br>System Fan Enable                                                             | [Enabled]<br>[Disabled]                                                          | status. If these values are<br>out of range, BIOS display<br>warping message and turn on                                                                               |
| CPU Temperature<br>CPU VR Temperature<br>DIMM Temperature<br>CPU Fan Speed<br>Front Fan Speed<br>VCORE<br>3VSB | : +46 %<br>: +32 %<br>: +29 %<br>: 1652 RPM<br>: N/A<br>: +0.896 V<br>: +3.311 V | beep sound.                                                                                                    |
| VBAT<br>12V<br>VCCST                                                                                           | : +3.072 V<br>: +12.288 V<br>: +1.048 V                                          | <pre>++: Select Screen 14: Select Item Enter: Select +/-: Change Opt. F1: General Help F2: Previous Values F3: Optimized Defaults F4: Save &amp; Reset ESC: Exit</pre> |
|                                                                                                    |                                                                                  |                                                                                                    |

| Туре               | Range                                                          |
|--------------------|----------------------------------------------------------------|
| CPU Temperature    | -20 ~ (By Processor Tjmax) °C                                  |
| CPU VR Temperature | -20 ~ 120 °C                                                   |
| DIMM Temperature   | -20 ~ 120 °C                                                   |
| CPU Fan Speed      | There are many kinds of the fan could be installed into the    |
| Front Fan Speed    | syste so we could only set 0 RPM for the failed fan speed, and |
|                    | there is also no high RPM limitation.                          |
| CPU Vcore          | 0~1.52V                                                        |
| 3VSB               | 3.135~3.465V                                                   |
| VBAT               | 2.6~3.3V                                                       |
| 12V                | 11.4 ~ 12.6V                                                   |
| VCCST              | 1.029~1.071V                                                   |

| Field Name     | Hardware Monitor Alert Enable                                            |
|----------------|--------------------------------------------------------------------------|
| Default Value  | [Disabled]                                                               |
| Possible Value | Enabled                                                                  |
|                | Disabled                                                                 |
| Help           | If Enabled, POST monitors voltage, temperature, and fan status. If these |
|                | values are out of range, BIOS display warning message and tur on beep    |
|                | sound.                                                                   |

| Field Name    | System Fan Enable (Suppressed if Hardware Monitor Alert is<br>Disabled) |
|---------------|-------------------------------------------------------------------------|
| Default Value | [Disabled]                                                              |

www.perfectron.com

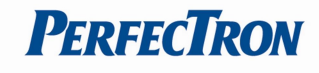

| Possible Value | Enabled                                                                                                    |
|----------------|----------------------------------------------------------------------------------------------------|
|                | Disabled                                                                                                    |
| Help           | If Enabled, POST monitors voltage, temperature, and fan status. If these values are out of range, BIOS display warning message and tur on beep sound. |

## 3.4.10 S5 RTC Wake Settings

| Advanced            | Aptio Setup – American Megatrends Internati  | onal, LLC.                                                                                                    |
|---------------------|----------------------------------------------|----------------------------------------------------------------------------------------------------|
| Wake system from S5 | [Disabled]                                   | Enable or disable System wake<br>on alarm event. Select<br>FixedTime, system will wake on<br>the hr::min::sec specified.                                               |
|                     |                                              | <pre>++: Select Screen f4: Select Item Enter: Select +/-: Change Opt. F1: General Help F2: Previous Values F3: Optimized Defaults F4: Save &amp; Reset ESC: Exit</pre> |
| Ver. 2.21           | ,1277 Conuright (C) 2020 American Megatrends | International, LLC.                                                                                                    |

| Field Name     | Wake system from S5                                             |
|----------------|-----------------------------------------------------------------|
| Default Value  | [Disabled]                                                      |
| Possible Value | Disabled                                                        |
|                | Fixed Time                                                      |
| Help           | Enable or disable System wake on alarm event, Select FixedTime, |
|                | system will wake on the hr::min::sec specified.                 |

| Field Name     | Wake up hour(Show when Wake system from S5 set to Fixed Time) |  |
|----------------|---------------------------------------------------------------|--|
| Default Value  | 0                                                             |  |
| Possible Value | 0-23                                                          |  |
| Help           | Select 0-23 For example enter 3 for 3am and 15 for 3pm        |  |

| Field Name     | Wake up hour(Show when Wake system from S5 set to Fixed Time) |
|----------------|---------------------------------------------------------------|
| Default Value  | 0                                                             |
| Possible Value | 0-59                                                          |
| Help           | Select 0-59 For Minute                                        |

| Field Name    | Wake up hour(Show when Wake system from S5 set to Fixed Time) |
|---------------|---------------------------------------------------------------|
| Default Value | 0                                                             |

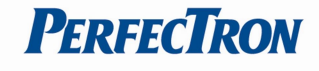

| Possible Value | 0-59                   |
|----------------|------------------------|
| Help           | Select 0-59 For Second |

## 3.4.11 Network Stack Configuration

| Advanced      | Aptio Setup – American Megatrends Internati      | onal, LLC.                                                                                                    |
|---------------|--------------------------------------------------|----------------------------------------------------------------------------------------------------|
| Network Stack | [Disabled]                                       | Enable/Disable UEFI Network<br>Stack<br>**: Select Screen<br>fl: Select Item<br>Enter: Select<br>+/-: Change Opt.<br>F1: General Help<br>F2: Previous Values<br>F3: Optimized Defaults<br>F4: Save & Reset<br>ESC: Exit |
| Ver.          | 2.21.1277 Copyright (C) 2020 American Megatrends | International, LLC.                                                                                                    |

| Field Name     | Network stack                      |
|----------------|------------------------------------|
| Default Value  | [Disabled]                         |
| Possible Value | Disabled                           |
|                | Enabled                            |
| Help           | Enable/Disable UEFI Network stack. |

| Field Name     | Ipv4 PXE Support (Available when Network stack Enabled)         |
|----------------|-----------------------------------------------------------------|
| Default Value  | [Enabled]                                                       |
| Possible Value | Disabled                                                        |
|                | Enabled                                                         |
| Help           | Enable/Disable Ipv4 PXE Boot Support. If disabled IPV4 PXE boot |
|                | support will not be available.                                  |

| Field Name     | Ipv6 PXE Support (Available when Network stack Enabled)         |
|----------------|-----------------------------------------------------------------|
| Default Value  | [Enabled]                                                       |
| Possible Value | Disabled                                                        |
|                | Enabled                                                         |
| Help           | Enable/Disable Ipv6 PXE Boot Support. If disabled IPV6 PXE boot |
|                | support will not be available.                                  |

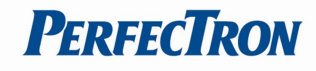

## 3.4.12 NVMe Configuration

| NVMe Configuration<br>No NVME Device Found<br>++: Select Screen<br>11: Select Item<br>Enter: Select<br>+/-: Change Opt.<br>F1: General Help<br>F2: Previous Values<br>F3: Optimized Defaults<br>F4: Save & Reset<br>ESC: Exit                                                                                                    | Aptio<br>Advanced    | Setup – AMI                                |
|----------------------------------------------------------------------------------------------------|----------------------|--------------------------------------------|
| No NVME Device Found  +t: Select Screen  t: Select Item Enter: Select Item Enter: Select | NVMe Configuration   |                                            |
| <pre>#: Select Screen 14: Select Item Enter: Select +/-: Change Opt. F1: General Help F2: Previous Values F3: Optimized Defaults F4: Save &amp; Reset ESC: Exit</pre>                                                                                                    | No NVME Device Found |                                            |
| ++: Select Screen<br>11: Select Item<br>Enter: Select<br>+/-: Change Opt.<br>F1: General Help<br>F2: Previous Values<br>F3: Optimized Defaults<br>F4: Save & Reset<br>ESC: Exit                                                                                                    |                      |                                            |
| ++: Select Screen<br>14: Select Item<br>Enter: Select<br>+/-: Change Opt.<br>F1: General Help<br>F2: Previous Values<br>F3: Optimized Defaults<br>F4: Save & Reset<br>ESC: Exit                                                                                                    |                      |                                            |
| <pre>++: Select Screen 14: Select Item Enter: Select +/-: Change Opt. F1: General Help F2: Previous Values F3: Optimized Defaults F4: Save &amp; Reset ESC: Exit</pre>                                                                                                    |                      |                                            |
| ++: Select Screen<br>14: Select Item<br>Enter: Select<br>+/-: Change Opt.<br>F1: General Help<br>F2: Previous Values<br>F3: Optimized Defaults<br>F4: Save & Reset<br>ESC: Exit                                                                                                    |                      |                                            |
| Enter: Select<br>+/-: Change Opt.<br>F1: General Help<br>F2: Previous Values<br>F3: Optimized Defaults<br>F4: Save & Reset<br>ESC: Exit                                                                                                    |                      | ++: Select Screen  t1: Select Item         |
| F1: General Help<br>F2: Previous Values<br>F3: Optimized Defaults<br>F4: Save & Reset<br>ESC: Exit                                                                                                    |                      | Enter: Select<br>+/-: Change Opt.          |
| F3: Optimized Defaults<br>F4: Save & Reset<br>ESC: Exit                                                                                                    |                      | F1: General Help<br>F2: Previous Values    |
| ESC: Exit                                                                                                    |                      | F3: Optimized Defaults<br>F4: Save & Reset |
|                                                                                                    |                      | ESC: Exit                                  |
|                                                                                                    |                      |                                            |
| Version 2.21.1278 Copyright (C) 2020 AMI                                                                                                    | Version 2.21.127     | Copyright (C) 2020 AMI                     |

| Field Name | Ipv4 PXE Support (Available when Network stack Enabled)       |
|------------|---------------------------------------------------------------|
| Comment    | Press Enter when selected to go into the associated Sub-Menu. |

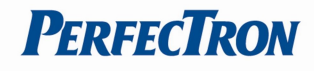

# 3.4.13 Intel® Rapid Storage Technology

| Aptio Setup – American Megatrends Internati<br>Advanced                     | onal, LLC.                                                                                                    |
|-----------------------------------------------------------------------------|----------------------------------------------------------------------------------------------------|
| Intel(R) RST 17.8.2.4684 RAID Driver                                        | Select to see more information<br>about the disk                                                                                                    |
| Non-RAID Physical Disks:<br>▶ SATA 0.0, ST2000NM0008-2F3100 ZDS07YB2, 1.8TB |                                                                                                    |
|                                                                             | <pre>++: Select Screen f↓: Select Item Enter: Select +/-: Change Opt. F1: General Help F2: Previous Values F3: Optimized Defaults F4: Save &amp; Reset ESC: Exit</pre> |
| Ver. 2.21.1277 Copyright (C) 2020 American Megatrends                       | International, LLC.                                                                                                    |

| Field Name | Create RAID Volume                           |
|------------|----------------------------------------------|
| Help       | This page allows you to create a RAID volume |

| Field Name | Raid Volume                                           |
|------------|-------------------------------------------------------|
| Help       | Select to see more information about the RAID Volume. |

| Field Name | Non-RAID Physical Disks:                       |
|------------|------------------------------------------------|
| Help       | Select to see more information about the disk. |

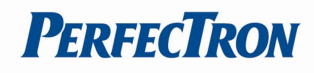

### 3.5 Event Logs

| Aptio Setup – American Megatrends Internation<br>Main Advanced <mark>Event Logs</mark> Security Boot Save & Exit | onal, LLC.                                                              |
|----------------------------------------------------------------------------------------------------|-------------------------------------------------------------------------|
| <ul> <li>Change Smbios Event Log Settings</li> <li>View Smbios Event Log</li> </ul>                              | Press <enter> to change the<br/>Smbios Event Log configuration.</enter> |
| Ven 2 21 1277 Conunight (C) 2020 American Medatrende                                                             | International LLC                                                       |

| Field Name | Change Smbios Event Log Settings                              |
|------------|---------------------------------------------------------------|
| Help       | Press to change the Smbios Event Log configuration.           |
| Comment    | Press Enter when selected to go into the associated Sub-Menu. |

| Field Name | View Smbios Event Log                                         |
|------------|---------------------------------------------------------------|
| Help       | Press to view the Smbios Event Log records.                   |
| Comment    | Press Enter when selected to go into the associated Sub-Menu. |

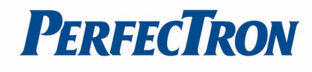

# 3.5.1 Change Smbios Event Log Settings

| Aptio Setup – American Megatrends International, LLC.<br>Event Logs |                      |                                                                                                    |
|---------------------------------------------------------------------|----------------------|----------------------------------------------------------------------------------------------------|
| Enabling/Disabling Options<br>Smbios Event Log                      | [Enabled]            | Change this to enable or<br>disable all features of Smbios                                                                                     |
| Erasing Settings<br>Erase Event Log<br>When Log is Full             | [No]<br>[Do Nothing] | Event Logging during boot.                                                                                                    |
|                                                                     |                      |                                                                                                    |
|                                                                     |                      | ++: Select Screen<br>f4: Select Item<br>Enter: Select<br>+/-: Change Opt.<br>F1: General Help<br>F2: Previous Values<br>F3: Optimized Defaults |
|                                                                     |                      | ESC: Exit                                                                                                    |

| Field Name     | Smbios Event Log                                                      |
|----------------|-----------------------------------------------------------------------|
| Default Value  | [Enabled]                                                             |
| Possible Value | Enabled                                                               |
|                | Disabled                                                              |
| Help           | Change this to enable or disable all features of Smbios Event Logging |
|                | during boot.                                                          |

| Field Name     | Erase Event Log                                                       |
|----------------|-----------------------------------------------------------------------|
| Default Value  | [No]                                                                  |
| Possible Value | No                                                                    |
|                | Yes, Next reset                                                       |
|                | Yes, Every reset                                                      |
| Help           | Choose options for erasing Smbios Event Log. Erasing is done prior to |
|                | any logging activation during reset.                                  |

| Field Name     | When Log is Full                                        |
|----------------|---------------------------------------------------------|
| Default Value  | [Do Nothing]                                            |
| Possible Value | Do Nothing                                              |
|                | Erase Immediately                                       |
| Help           | Choose options for reactions to a full Smbios Event Log |

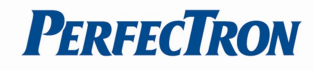

## 3.5.2 View Smbios Event Log

| Aptio Set<br>Event Logs       | up – America | an Megatrends Internati | onal, LLC.                                                                                                    |
|-------------------------------|--------------|-------------------------|----------------------------------------------------------------------------------------------------|
| DATE TIME ERROR CODE          | SEVERITY     | COUNT                   | DESCRIPTION                                                                                                    |
| 06/04/20 06:35:10 Smbios 0x16 |              |                         | Log Area Reset and Count is<br>applicable only for<br>Multi-Events<br>++: Select Screen<br>fl: Select Item<br>Enter: Select<br>+/-: Change Opt.<br>F1: General Help<br>F2: Previous Values<br>F3: Optimized Defaults<br>F4: Save & Reset<br>ESC: Exit |
| Ver. 2.21.1277 Copy           | right (C) 20 | )20 American Megatrends | International, LLC.                                                                                                    |

| Field Name     | DATE / TIME / ERROR CODE / SEVERITY / COUNT |
|----------------|---------------------------------------------|
| Default Value  | MM/DD/YY HH:MM:SS Smbios 0x16 N/A N/A       |
| Possible Value | By Events.                                  |
| Help           | By Events.                                  |

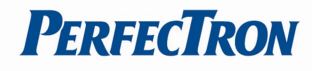

## 3.6 Security Page

| Main Advanced Event Logs                                                                                                    | Aptio Setup –<br>Security Boot Save &                                                                            | AMI<br>Exit                                                                                                    |
|----------------------------------------------------------------------------------------------------|----------------------------------------------------------------------------------------------------|----------------------------------------------------------------------------------------------------|
| Password Description                                                                                                    |                                                                                                    | Set Administrator Password                                                                                                    |
| If ONLY the Administrator's<br>then this only limits acces<br>only asked for when enterin<br>If ONLY the User's password<br>is a power on password and<br>boot or enter Setup. In Set<br>have Administrator rights.<br>The password length must be<br>in the following range: | password is set,<br>s to Setup and is<br>g Setup.<br>is set, then this<br>must be entered to<br>up the User will |                                                                                                    |
| Minimum length                                                                                                    | 3                                                                                                    |                                                                                                    |
| Maximum length<br>Administrator Password<br>User Password<br>HDD Security Configuration:                                                                                                    | 20                                                                                                    | ++: Select Screen<br>fl: Select Item<br>Enter: Select<br>+/-: Change Opt.<br>F1: General Help<br>F2: Previous Values<br>F3: Optimized Defaults |
| P0:ST2000NM0008-2F3100                                                                                                    |                                                                                                    | F4: Save & Reset<br>ESC: Exit                                                                                                    |
| ▶ Secure Boot<br>▶ BIOS Update                                                                                                    |                                                                                                    |                                                                                                    |
|                                                                                                    | Vencion 0.04 4070 Conunia                                                                                        | (c) 2020 ANT                                                                                                    |

| Field Name | Administrator Password     |
|------------|----------------------------|
| Help       | Set Administrator Password |
|            |                            |

| Field Name | User Password      |
|------------|--------------------|
| Help       | Set User Password. |

| Field Name | Secure Boot                                                   |
|------------|---------------------------------------------------------------|
| Help       | Set User Password.                                            |
| Comment    | Press Enter when selected to go into the associated Sub-Menu. |

| Field Name | BIOS Update                                                   |
|------------|---------------------------------------------------------------|
| Help       | BIOS Update support                                           |
| Comment    | Press Enter when selected to go into the associated Sub-Menu. |

| Field Name | HDD Security drive                                            |
|------------|---------------------------------------------------------------|
| Help       | HDD Security Configuration for selected drive                 |
| Comment    | Press Enter when selected to go into the associated Sub-Menu. |

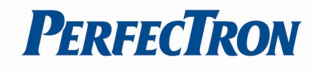

## 3.6.1 HDD Security

| Security                                                                                                    | Aptio Setup – AMI                                                           |                                                                                                    |
|----------------------------------------------------------------------------------------------------|-----------------------------------------------------------------------------|----------------------------------------------------------------------------------------------------|
| HDD Password Description :<br>Allows Access to Set, Modify and Clea<br>Hard Disk User Password<br>User Password is mandatory to Enable<br>If the 'Set User Password' option is<br>do power cycle to enable the option a<br>HDD PASSWORD CONFIGURATION:<br>Security Supported :<br>Security Enabled :<br>Security Enabled :<br>Security Frozen :<br>HDD User Pwd Status: | r<br>HDD Security.<br>hidden,<br>gain.<br>Yes<br>No<br>Yes<br>NOT INSTALLED | ++: Select Screen<br>11: Select Item<br>Enter: Select<br>+/-: Change Opt.<br>F1: General Help<br>F2: Previous Values<br>F3: Optimized Defaults<br>F4: Save & Reset<br>ESC: Exit |
| Version 2.                                                                                                    | 21.1278 Copyright (C) 2020                                                  | AMI                                                                                                    |

| Field Name | Set User Password                                                  |
|------------|--------------------------------------------------------------------|
| Help       | Set HDD User Password. *** Advisable to Power Cycle System after   |
|            | Setting Hard Disk Passwords ***.Discard or Save changes option in  |
|            | setup does not have any impact on HDD when password is set or      |
|            | removed. If the 'Set HDD User Password' option is hidden, do power |
|            | cycle to enable the option again                                   |

## 3.6.2 Secure Boot

|                                                                                                    | Aptio Setup – AMI<br>Security  |                                                                                                    |
|----------------------------------------------------------------------------------------------------|--------------------------------|----------------------------------------------------------------------------------------------------|
| System Mode                                                                                            | Setup                          | Secure Boot feature is Active                                                                                                    |
| Secure Boot                                                                                            | [Enabled]<br>Not Active        | Platform Key(PK) is enrolled<br>and the System is in User mode.<br>The mode chanke requires                                                                            |
| <pre>Secure Boot Mode  Restore Factory Keys Reset To Setup Mode Enter Audit Mode  Key Management</pre> | [Standard]                     | platform reset                                                                                                    |
|                                                                                                    |                                | <pre>++: Select Screen 11: Select Item Enter: Select +/-: Change Opt. F1: General Help F2: Previous Values F3: Optimized Defaults F4: Save &amp; Reset ESC: Exit</pre> |
|                                                                                                    | Version 2.21.1278 Copyright (0 | C) 2020 AMI                                                                                                    |

| Field Name     | Secure Boot                                                                                                    |
|----------------|----------------------------------------------------------------------------------------------------|
| Default Value  | [Enabled]                                                                                                    |
| Possible Value | Enabled                                                                                                    |
|                | Disabled                                                                                                    |
| Help           | Secure Boot feature is Active if Secure Boot is Enabled,Platform Key(PK) is enrolled and the System is in User mode.The mode change requires platform reset |

| Field Name     | Secure Boot Mode                                                       |
|----------------|------------------------------------------------------------------------|
| Default Value  | [Standard]                                                             |
| Possible Value | Standard                                                               |
|                | Custom                                                                 |
| Help           | Secure Boot mode options:Standard or Custom.In Custom mode,            |
|                | Secure Boot Policy variables can be configured by a physically present |
|                | user without full authentication                                       |

| Field Name | Restore Factory Keys                                               |
|------------|--------------------------------------------------------------------|
| Help       | Force System to User Mode. Install factory default Secure Boot key |
|            | databases                                                          |

| Field Name | Reset to Setup Mode                             |
|------------|-------------------------------------------------|
| Help       | Delete all Secure Boot key databases from NVRAM |

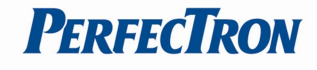

| Field Name | Key Management                                                                          |
|------------|-----------------------------------------------------------------------------------------|
| Help       | Enables expert users to modify Secure Boot Policy variables without full authentication |
| Comment    | Enables expert users to modify Secure Boot Policy variables without full authentication |

3.6.3 Key Management(Secure Boot Mode set to Custom)

| Aptio Se                                                                                                    | etup – American Megatrends Internati<br><mark>Security</mark> | onal, LLC.                                                                     |
|----------------------------------------------------------------------------------------------------|---------------------------------------------------------------|--------------------------------------------------------------------------------|
| Vendor Keys                                                                                                    | Valid                                                         | Install factory default Secure                                                 |
| Factory Key Provision<br>Restore Factory Keys<br>Reset To Setup Mode<br>Export Secure Boot variables<br>Enroll Efi Image | [Disabled]                                                    | reset and while the System is<br>in Setup mode                                 |
| Device Guard Ready<br>▶ Remove 'UEFI CA' from DB<br>▶ Restore DB defaults                                                |                                                               |                                                                                |
| Secure Boot variable   Size<br>Platform Key(PK)   0                                                                      | Keys  Key Source<br>0  No Keys                                | ++: Select Screen                                                              |
| <ul> <li>Key Exchange Keys</li> <li>Authorized Signatures</li> <li>0</li> </ul>                                          | 0  No Keys<br>0  No Keys                                      | f↓: Select Item<br>Enter: Select                                               |
| Forbidden Signatures     0     Authorized TimeStamps                                                                     | 0  No Keys<br>0  No Keys                                      | +/-: Change Opt.<br>E1: General Heln                                           |
| ▶ OsRecovery Signatures  0                                                                                               | 0  No Keys                                                    | F2: Previous Values<br>F3: Optimized Defaults<br>F4: Save & Reset<br>ESC: Exit |

| Field Name     | Factory Key Provision                                                 |
|----------------|-----------------------------------------------------------------------|
| Default Value  | [Disabled]                                                            |
| Possible Value | Enabled                                                               |
|                | Disabled                                                              |
| Help           | Install factory default Secure Boot keys after the platform reset and |
|                | while the System is in Setup mode                                     |

| Field Name | Restore Factory Keys                                               |
|------------|--------------------------------------------------------------------|
| Help       | Force System to User Mode. Install factory default Secure Boot key |
|            | databases                                                          |

| Field Name | Reset to Setup Mode                             |
|------------|-------------------------------------------------|
| Help       | Delete all Secure Boot key databases from NVRAM |

| Field Name | Export Secure Boot variables                                             |
|------------|--------------------------------------------------------------------------|
| Help       | Copy NVRAM content of Secure Boot variables to files in a root folder on |
|            | a file system device                                                     |

## Field Name Enroll Efi Image

| Help | Allow the image to run in Secure Boot mode. Enroll SHA256 Hash    |
|------|-------------------------------------------------------------------|
|      | certificate of a PE image into Authorized Signature Database (db) |

| Field Name | Remove 'UEFI CA' from DB                                                |
|------------|-------------------------------------------------------------------------|
| Help       | Device Guard ready system must not list 'Microsoft UEFI CA' Certificate |
|            | in Authorized Signature database (db)                                   |

| Field Name | Restore DB defaults                     |
|------------|-----------------------------------------|
| Help       | Restore DB variable to factory defaults |

| Field Name    | Platform Key (PK)                                                 |
|---------------|-------------------------------------------------------------------|
| Default Value | Size:0, Keys:0, Key source: No Keys                               |
| Help          | Enroll Factory Defaults or load certificates from a file:         |
|               | 1.Public Key Certificate:                                         |
|               | a)EFI_SIGNATURE_LIST                                              |
|               | b)EFI_CERT_X509 (DER)                                             |
|               | c)EFI_CERT_RSA2048 (bin)                                          |
|               | d)EFI_CERT_SHAXXX                                                 |
|               | 2.Authenticated UEFI Variable                                     |
|               | 3.EFI PE/COFF Image(SHA256)                                       |
|               | Key Source:                                                       |
|               | Factory,External,Mixed                                            |
| Comment       | Press Enter when selected to go into the associated Sub-Menu "Key |
|               | Management".                                                      |

| Field Name    | Key Exchange Keys                                             |
|---------------|---------------------------------------------------------------|
| Default Value | Size:0, Keys:0, Key source: No Keys                           |
| Help          | Enroll Factory Defaults or load certificates from a file:     |
|               | 1.Public Key Certificate:                                     |
|               | a)EFI_SIGNATURE_LIST                                          |
|               | b)EFI_CERT_X509 (DER)                                         |
|               | c)EFI_CERT_RSA2048 (bin)                                      |
|               | d)EFI_CERT_SHAXXX                                             |
|               | 2.Authenticated UEFI Variable                                 |
|               | 3.EFI PE/COFF Image(SHA256)                                   |
|               | Key Source:                                                   |
|               | Factory,External,Mixed                                        |
| Comment       | Press Enter when selected to go into the associated Sub-Menu. |

| Field Name    | Authorized Signatures                                     |
|---------------|-----------------------------------------------------------|
| Default Value | Size:0, Keys:0, Key source: No Keys                       |
| Help          | Enroll Factory Defaults or load certificates from a file: |
|               | 1.Public Key Certificate:                                 |
|               | a)EFI_SIGNATURE_LIST                                      |
|               | b)EFI_CERT_X509 (DER)                                     |
|               | c)EFI_CERT_RSA2048 (bin)                                  |
|               | d)EFI_CERT_SHAXXX                                         |
|               | 2.Authenticated UEFI Variable                             |
|               | 3.EFI PE/COFF Image(SHA256)                               |

**PerfecTron** 

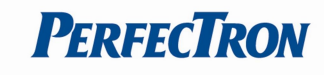

| Tactory,External,Mixed                                            |       |
|-------------------------------------------------------------------|-------|
| Comment Press Enter when selected to go into the associated Sub-M | lenu. |

| Field Name    | Forbidden Signatures                                          |
|---------------|---------------------------------------------------------------|
| Default Value | Size:0, Keys:0, Key source: No Keys                           |
| Help          | Enroll Factory Defaults or load certificates from a file:     |
|               | 1.Public Key Certificate:                                     |
|               | a)EFI_SIGNATURE_LIST                                          |
|               | b)EFI_CERT_X509 (DER)                                         |
|               | c)EFI_CERT_RSA2048 (bin)                                      |
|               | d)EFI_CERT_SHAXXX                                             |
|               | 2.Authenticated UEFI Variable                                 |
|               | 3.EFI PE/COFF Image(SHA256)                                   |
|               | Key Source:                                                   |
|               | Factory,External,Mixed                                        |
| Comment       | Press Enter when selected to go into the associated Sub-Menu. |

| Field Name    | Authorized TimeStamps                                         |
|---------------|---------------------------------------------------------------|
| Default Value | Size:0, Keys:0, Key source: No Keys                           |
| Help          | Enroll Factory Defaults or load certificates from a file:     |
|               | 1.Public Key Certificate:                                     |
|               | a)EFI_SIGNATURE_LIST                                          |
|               | b)EFI_CERT_X509 (DER)                                         |
|               | c)EFI_CERT_RSA2048 (bin)                                      |
|               | d)EFI_CERT_SHAXXX                                             |
|               | 2.Authenticated UEFI Variable                                 |
|               | 3.EFI PE/COFF Image(SHA256)                                   |
|               | Key Source:                                                   |
|               | Factory,External,Mixed                                        |
| Comment       | Press Enter when selected to go into the associated Sub-Menu. |

| Field Name    | OsRecovery Signatures                                         |
|---------------|---------------------------------------------------------------|
| Default Value | Size:0, Keys:0, Key source: No Keys                           |
| Help          | Enroll Factory Defaults or load certificates from a file:     |
|               | 1.Public Key Certificate:                                     |
|               | a)EFI_SIGNATURE_LIST                                          |
|               | b)EFI_CERT_X509 (DER)                                         |
|               | c)EFI_CERT_RSA2048 (bin)                                      |
|               | d)EFI_CERT_SHAXXX                                             |
|               | 2.Authenticated UEFI Variable                                 |
|               | 3.EFI PE/COFF Image(SHA256)                                   |
|               | Key Source:                                                   |
|               | Factory,External,Mixed                                        |
| Comment       | Press Enter when selected to go into the associated Sub-Menu. |

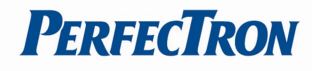

## 3.6.4 BIOS Update

| Aptio Setup – American Megatrends Interr<br><mark>Security</mark>                                                                           | national, LLC.                                                                                                    |
|----------------------------------------------------------------------------------------------------|----------------------------------------------------------------------------------------------------|
| ▶ Path for ROM Image<br>Notice :<br>ROM Image must in the root folder of storage device.<br>File name must match with current BIOS project. | Enter the path to the BIOS<br>update option                                                                                                    |
|                                                                                                    | <pre>++: Select Screen 11: Select Item Enter: Select +/-: Change Opt. F1: General Help F2: Previous Values F3: Optimized Defaults F4: Save &amp; Reset ESC: Exit</pre> |
| Ver. 2.21.1277 Copyright (C) 2020 American Megatre                                                                                          | ends International, LLC.                                                                                                    |

| Field Name | Path for ROM Image                        |
|------------|-------------------------------------------|
| Help       | Enter the path to the Secure flash option |

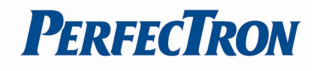

### 3.7 Boot Page

| Aptio Setup – Am<br>Main Advanced Event Logs Securit                                                                                                    | erican Megatrends Internati<br>y Boot Save & Exit                                                              | onal, LLC.                                                                                                    |
|----------------------------------------------------------------------------------------------------|----------------------------------------------------------------------------------------------------|----------------------------------------------------------------------------------------------------|
| Boot Configuration<br>Setup Prompt Timeout<br>Bootup NumLock State                                                                                                    | 1<br>[Off]                                                                                                    | Number of seconds to wait for<br>setup activation key.<br>65535(0×FFFF) means indefinite<br>waiting.                                                                   |
| FIXED BOOT ORDER Priorities<br>Boot Option #1<br>Boot Option #2<br>Boot Option #3<br>Boot Option #4<br>Boot Option #5<br>Boot Option #6<br>Boot Option #7<br>Boot Option #8<br>• UEFI Hard Disk Drive BBS Priorities<br>• UEFI USB Key Drive BBS Priorities | [USB Floppy]<br>[CD/DVD]<br>[USB CD/DVD]<br>[Hard Disk]<br>[USB Key]<br>[USB Hard Disk]<br>[NVME]<br>[Network] | <pre>++: Select Screen fl: Select Item Enter: Select +/-: Change Opt. F1: General Help F2: Previous Values F3: Optimized Defaults F4: Save &amp; Reset ESC: Exit</pre> |
| Ver. 2.21.1277 Copyright (                                                                                                    | C) 2020 American Megatrends                                                                                    | International, LLC.                                                                                                    |

| Field Name     | Setup Prompt Timeout                                                                        |
|----------------|---------------------------------------------------------------------------------------------|
| Default Value  | 1                                                                                           |
| Possible Value | 1~65535                                                                                     |
| Comment        | Number of seconds to wait for setup activation key. 65535(0xFFFF) means indefinite waiting. |

| Field Name     | Bootup NumLock State              |
|----------------|-----------------------------------|
| Default Value  | [Off]                             |
| Possible Value | On                                |
|                | Off                               |
| Comment        | Select the keyboard NumLock state |

| Field Name     | Boot Option #1                                                       |
|----------------|----------------------------------------------------------------------|
| Default Value  | [USB Floppy]                                                         |
| Possible Value | USB Floppy, CD/DVD, USB CD/DVD, Hard Disk , USB Key, USB Hard Disk , |
|                | NVME, Network, Disabled                                              |
| Comment        | Sets the system boot order                                           |

| Field Name     | Boot Option #2                                                       |
|----------------|----------------------------------------------------------------------|
| Default Value  | [USB CD/DVD]                                                         |
| Possible Value | USB Floppy, CD/DVD, USB CD/DVD, Hard Disk , USB Key, USB Hard Disk , |
|                | NVME, Network, Disabled                                              |
| Comment        | Sets the system boot order                                           |

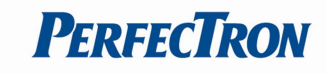

| Field Name     | Boot Option #3                                                       |
|----------------|----------------------------------------------------------------------|
| Default Value  | [Hard Disk]                                                          |
| Possible Value | USB Floppy, CD/DVD, USB CD/DVD, Hard Disk , USB Key, USB Hard Disk , |
|                | NVME, Network, Disabled                                              |
| Comment        | Sets the system boot order                                           |

| Field Name     | Boot Option #4                                                       |
|----------------|----------------------------------------------------------------------|
| Default Value  | [USB Key]                                                            |
| Possible Value | USB Floppy, CD/DVD, USB CD/DVD, Hard Disk , USB Key, USB Hard Disk , |
|                | NVME, Network, Disabled                                              |
| Comment        | Sets the system boot order                                           |

| Field Name     | Boot Option #5                                                                               |
|----------------|----------------------------------------------------------------------------------------------|
| Default Value  | [USB Hard Disk]                                                                              |
| Possible Value | USB Floppy, CD/DVD, USB CD/DVD, Hard Disk , USB Key, USB Hard Disk , NVME, Network, Disabled |
| Comment        | Sets the system boot order                                                                   |

| Field Name     | Boot Option #6                                                       |
|----------------|----------------------------------------------------------------------|
| Default Value  | [NVME]                                                               |
| Possible Value | USB Floppy, CD/DVD, USB CD/DVD, Hard Disk , USB Key, USB Hard Disk , |
|                | NVME, Network, Disabled                                              |
| Comment        | Sets the system boot order                                           |

| Field Name     | Boot Option #7                                                                               |
|----------------|----------------------------------------------------------------------------------------------|
| Default Value  | [Network]                                                                                    |
| Possible Value | USB Floppy, CD/DVD, USB CD/DVD, Hard Disk , USB Key, USB Hard Disk , NVME, Network, Disabled |
| Comment        | Sets the system boot order                                                                   |

| Field Name     | Boot Option #8                                                                               |
|----------------|----------------------------------------------------------------------------------------------|
| Default Value  | [Network]                                                                                    |
| Possible Value | USB Floppy, CD/DVD, USB CD/DVD, Hard Disk , USB Key, USB Hard Disk , NVME, Network, Disabled |
| Comment        | Sets the system boot order                                                                   |

| Field Name | (UEFI) USB Floppy Drive BBS Priorities                                |
|------------|-----------------------------------------------------------------------|
| Help       | Specifies the Boot Device Priority sequence from available USB Floppy |
|            | Drives.                                                               |
| Comment    | Press Enter when selected to go into the associated Sub-Menu.         |

| Field Name | (UEFI) USB CDROM/DVD ROM Drive BBS Priorities                  |
|------------|----------------------------------------------------------------|
| Help       | Specifies the Boot Device Priority sequence from available USB |
|            | CDROM/DVD Drives.                                              |
| Comment    | Press Enter when selected to go into the associated Sub-Menu.  |

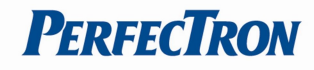

| Field Name | (UEFI) Hard Disk Drive BBS Priorities                                |
|------------|----------------------------------------------------------------------|
| Help       | Specifies the Boot Device Priority sequence from available Hard Disk |
|            | Drives.                                                              |
| Comment    | Press Enter when selected to go into the associated Sub-Menu.        |
|            |                                                                      |
| Field Name | (UEFI) USB KEY Drive BBS Priorities                                  |
| Help       | Specifies the Boot Device Priority sequence from available Hard Disk |

|         | Drives.                                                       |
|---------|---------------------------------------------------------------|
| Comment | Press Enter when selected to go into the associated Sub-Menu. |
|         |                                                               |

| Field Name | (UEFI) USB Hard Disk Drive BBS Priorities                            |
|------------|----------------------------------------------------------------------|
| Help       | Specifies the Boot Device Priority sequence from available Hard Disk |
|            | Drives.                                                              |
| Comment    | Press Enter when selected to go into the associated Sub-Menu.        |

| 1          |                                                                      |  |
|------------|----------------------------------------------------------------------|--|
| Field Name | (UEFI) NVME Drive BBS Priorities                                     |  |
| Help       | Specifies the Boot Device Priority sequence from available Hard Disk |  |
|            | Drives.                                                              |  |
| Comment    | Press Enter when selected to go into the associated Sub-Menu.        |  |

| Field Name | (UEFI) NETWORK Drive BBS Priorities                                  |
|------------|----------------------------------------------------------------------|
| Help       | Specifies the Boot Device Priority sequence from available Hard Disk |
|            | Drives.                                                              |
| Comment    | Press Enter when selected to go into the associated Sub-Menu.        |

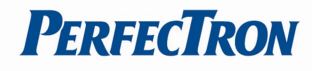

### 3.7.1 (List Boot Device Type) Drive BBS Priorities

|                | Aptio Setup – American Megatrends Internati<br>Boot | onal, LLC.                                                                                                    |
|----------------|-----------------------------------------------------|----------------------------------------------------------------------------------------------------|
| Boot Option #1 | [Windows Boot Manager<br>(ST2000NM0008–2F3100)]     | Sets the system boot order                                                                                                    |
|                |                                                     | <pre>++: Select Screen 14: Select Item Enter: Select +/-: Change Opt. F1: General Help F2: Previous Values F3: Optimized Defaults F4: Save &amp; Reset ESC: Exit</pre> |

| Field Name     | Boot Option #1                           |
|----------------|------------------------------------------|
| Default Value  |                                          |
| Possible Value | Boot Device Name 1 of this type, Disable |
| Help           | Sets the system boot order               |

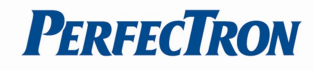

## 3.8 Save & Exit Page

| Aptio Setup – American Megatrends International, LLC.<br>Main Advanced Event Logs Security Boot <mark>Save &amp; Exit</mark> |                                                                   |
|----------------------------------------------------------------------------------------------------|-------------------------------------------------------------------|
| Save Changes and Reset<br>Discard Changes and Reset                                                                          | Reset the system after saving the changes.                        |
| Restore Defaults                                                                                                    |                                                                   |
|                                                                                                    |                                                                   |
|                                                                                                    |                                                                   |
|                                                                                                    | ++: Select Screen<br>f4: Select Item                              |
|                                                                                                    | Enter: Select<br>+/-: Change Opt.                                 |
|                                                                                                    | F1: General Help<br>F2: Previous Values<br>F3: Optimized Defaults |
|                                                                                                    | F4: Save & Reset<br>ESC: Exit                                     |
|                                                                                                    |                                                                   |
| Ver. 2.21.1277 Copyright (C) 2020 American Megatrends                                                                        | International, LLC.                                               |

| Field Name | Save Changes and Reset                     |
|------------|--------------------------------------------|
| Help       | Reset the system after saving the changes. |

| Field Name | Discard Changes and Rest                       |
|------------|------------------------------------------------|
| Help       | Reset system setup without saving any changes. |

| Field Name | Restore Defaults                                       |
|------------|--------------------------------------------------------|
| Help       | Restore/Load Default values for all the setup options. |